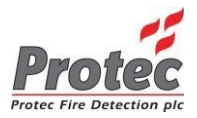

# Nasávací systém pro detekci kouře ProPoint PLUS

# MANUÁL PRO INSTALACI A ÚDRŽBU

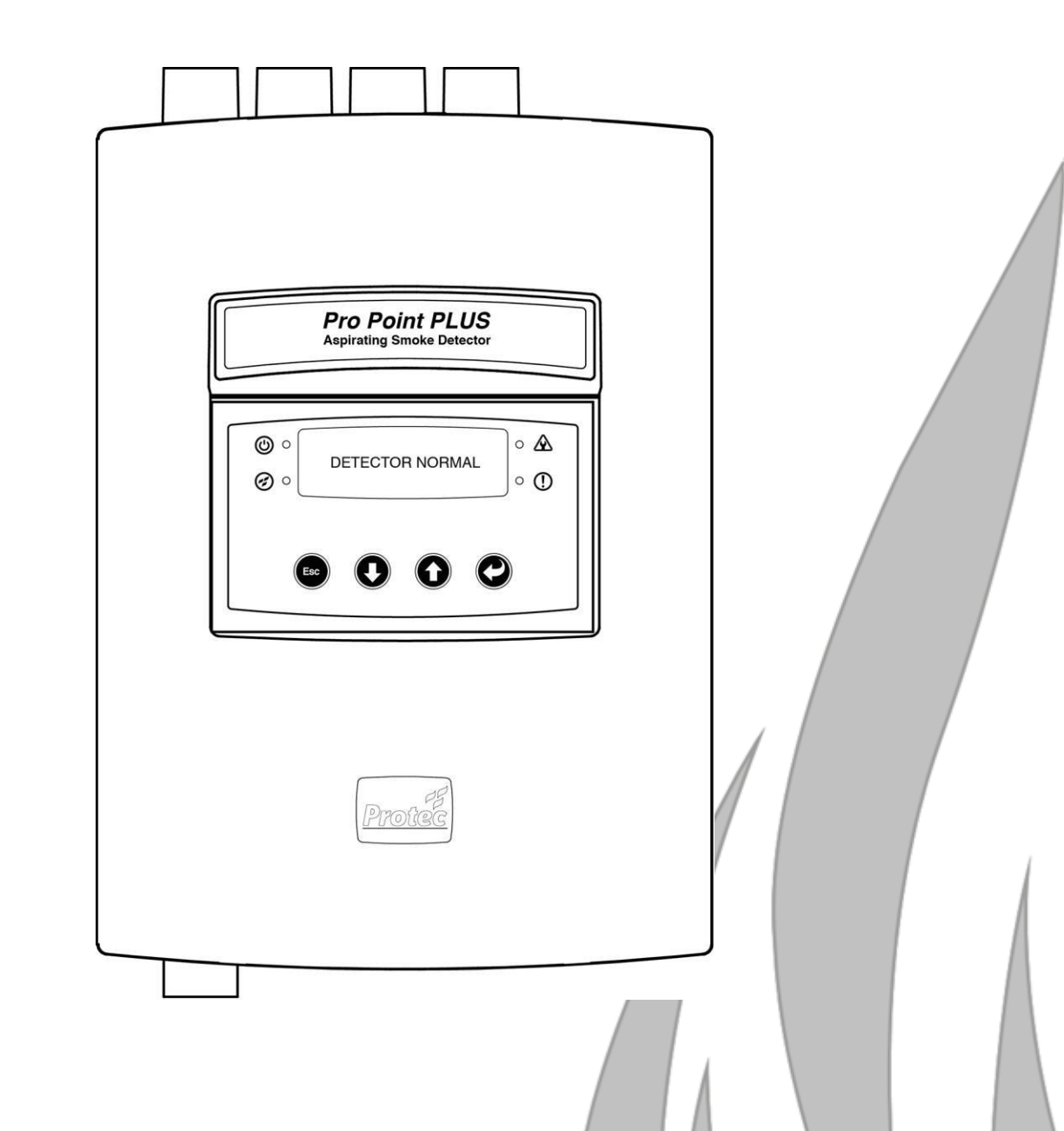

Protec Fire Detection plc, Protec House, Churchill Way, Nelson, Lancashire, BB9 6RT, ANGLIE

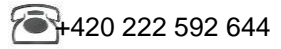

www.avalon.cz

bchod@avalon.cz

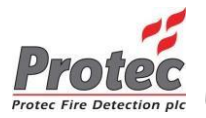

## Informace o revizích dokumentu

| Vydání | Podrobnosti o změnách                                                                   | Autor | Datum      |
|--------|-----------------------------------------------------------------------------------------|-------|------------|
| 01     | Vytvoření dokumentu                                                                     | RB    | 25/07/2014 |
| 02     | Aktualizace vstupních/výstupních údajů. Revize                                          | RB    | 06/05/2015 |
| 03     | Aktualizace referencí o teple, referencí o<br>optických požárních úrovních a maximálním | RB    | 10/11/2015 |
| 04     | Aktualizace prahové hodnoty skrytí poplachu                                             | RB    | 24/11/2015 |
| 05     | Oprava resetování síťového napájení při výskytu                                         | RB    | 17/12/2015 |

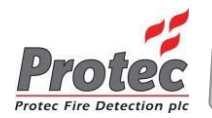

## Obsah

| 1.0     | PŘEDMĚT DOKUMENTU                                                 | 5        |
|---------|-------------------------------------------------------------------|----------|
| 2.0     | INFORMACE O APLIKOVATELNÝCH NORMÁCH A SMĚRNICÍCH                  | 5        |
| 3.0     | ÚVOD                                                              | 5        |
| 4.0     | INSTALACE                                                         | 6        |
| 4.      | .1 DEMONTÁŽ PŘEDNÍHO KRYTU                                        | 6        |
| 4.      | 2 PRISTUP KE SVORKOVNICIM                                         | 6<br>7   |
| 4.      |                                                                   | 1        |
| 5.0     | PROPOINT PLUS – CELKOVY PREHLED                                   | 8        |
| 5.      | .1 DISPLEJ                                                        | 8        |
| 5.      | 2 PRISTUPOVÝ KOD DO NABIDKY DISPLEJE                              | 8        |
| 5.<br>5 | .3 ΡΟΡΟΟΗΥ                                                        | 10       |
| 5.      | .5 VSTUPY A VÝSTUPY                                               |          |
| -       | 5.5.1 Vstupy                                                      | 11       |
|         | 5.5.2 Výstupy                                                     | 11       |
| 6.0     | ZPROVOZNĚNÍ DETEKTORU PROPOINT PLUS POMOCÍ DISPLEJE               | 12       |
| 6       | 1 VERZE SOFTWARI                                                  | 12       |
| 6.      | .2 INTERNÍ ZVUKOVÁ SIGNALIZACE A ZTIŠEN Í                         |          |
| 6.      | .3 RESETOVÁNÍ POPLACHU                                            | 12       |
| 6.      | .4 ZMĚNA PŘÍSTUPOVÉHO KÓDU ZAŘÍZENÍ                               | 13       |
| 6.      | .5 NASTAVENÍ RYCHLOSTI VENTILÁTORU                                | 13       |
| 6.      | .6 POTVRZENI PRUTOKU VZDUCHU                                      | 13       |
| 6.<br>6 | ./ ZUBRAZENI ANALUGUVYCH HUDNUT                                   |          |
| 0.<br>6 | 9 DEAKTIVACE POTRUBÍ                                              | 14<br>14 |
| 6.      | 10 ZOBRAZENÍ INFORMACÍ O SMYČCE                                   |          |
| 6.      | .11 ZOBRAZENÍ TEPLOTY VZDUCHU V POTRUBÍ                           |          |
| 6.      | .12 ZMĚNA JAZYKA                                                  | 15       |
| 6.      | .13 KONFIGURACE HARDWARU                                          | 15       |
| 7.0     | ZPROVOZNĚNÍ DETEKTORU PROPOINT PLUS POMOCÍ APLIKACE PRO PC        | 16       |
| 7.      | .1 POŽADAVKY NA PC / LAPTOP                                       | 16       |
| 7.      | .2 PŘIDÁNÍ NEBO ODEBRÁNÍ SCD                                      | 16       |
| 7.      | .3 PŘIPOJENÍ K PC / LAPTOPU                                       | 16       |
| 7.      |                                                                   |          |
| 7.      |                                                                   | 1/       |
| 7.      | 7 NASTAVENÍ DATA A ČASU                                           |          |
| 7.      | .8 NASTAVENÍ CITLIVOSTI                                           |          |
| 7.      | .9 SEŘÍZENÍ PRŮTOKU VZDUCHU A RYCHLOSTI VENTILÁTORU               | 19       |
|         | 7.9.1 Nastavení referenčního průtoku vzduchu                      | 19       |
|         | 7.9.2 Ignorování poruchy průtoku vzduchu                          | 20       |
| -       | 7.9.3 Blokování poruchy průtoku vzduchu                           | 20       |
| 7.<br>7 | 10 ΝΑΞΤΑΥΕΝΙ VΞΤUPU/VΥΞΤUPU                                       | 20<br>24 |
| 7.      | .12 INFORMACE O INSTALACI, VÝROBĚ A SERVISU                       |          |
| 7.      | .13 PŘÍSTUPOVÉ KÓDY                                               |          |
| 7.      | .14 SÍŤ                                                           | 23       |
| 7.      | .15 ZÁZNAM UDÁLOSTÍ, GRAFY HISTORIE MĚŘENÍ a GRAFY V REÁLNÉM ČASE | 23       |
|         | /.15.1 Záznam událostí                                            | 23       |
|         | 7.15.2 Grat v realnem case                                        | 24       |

| 7.15.3 Graf historie měření                        | 24 |
|----------------------------------------------------|----|
| 7.16 KONFIGURACE HARDWARU                          |    |
| 7.17 PŘIPOJENÍ TCP/IP                              |    |
| 7.17.1 Instalace síťového kabelu                   |    |
| 7.18 NAČTENÍ FIRMWARU                              |    |
| 7.19 NAČTENÍ INTERNETOVÉ STRÁNKY                   | 27 |
| 8.0 ÚDRŽBA                                         | 28 |
| 8.1 ČISTĚNÍ VZDUCHOVÝCH FILTRŮ                     |    |
| 9.0 TECHNICKÉ SPECIFIKACE                          | 29 |
| 10.0 VŠEOBECNÉ POŽADAVKY NA KABELY                 |    |
| 10.1 KABELÁŽ DIGITÁLNĚ ADRESOVATELNÉ SMYČKY PROTEC |    |
| Dřehlad tabulak                                    |    |

## Přehled tabulek

| Tabulka 1 Aplikované normy                         | 5  |
|----------------------------------------------------|----|
| Tabulka 2 Systémové poruchy                        | 9  |
| Tabulka 3 Systémové události                       | 10 |
| Tabulka 4 Kritéria vstupního signálu               | 11 |
| Tabulka 5 Kritéria výstupního signálu              | 11 |
| Tabulka 6 Podrobné informace o zvukové signalizaci | 12 |
| Tabulka 7 Nastavení citlivosti                     | 14 |
| Tabulka 8 Technické specifikace                    | 29 |
| Tabulka 9 Požadavky související se zprovozněním    | 16 |
| Tabulka 10 ProView.exe - informace o parametrech   | 22 |
|                                                    |    |

## 1.0 Předmět dokumentu

V tomto dokumentu jsou uvedeny uživatelské informace, které se týkají nasávacího detekčního systému Protec ProPointPlus a jsou specificky zaměřeny na instalaci, zprovoznění a servisní úkony související s tímto zařízením.

## 2.0 Informace o aplikovatelných normách a směrnicích

Zařízení ProPoint PLUS je navrženo v souladu s požadavky britských (BS) a evropských norem (EN) pro nasávací detektory kouře a následujícími relevantními směrnicemi.

| Název normy (podrobné informace)                                                         | Popis                                                                                                    |
|------------------------------------------------------------------------------------------|----------------------------------------------------------------------------------------------------|
| Elektrická požární signalizace, Část 20:<br>Nasávací hlásiče.<br>Norma: BS EN 54-20:2006 | Předmětem normy je určení výkonnostních kritérií<br>nasávacích detektorů kouře používaných pro detekci<br>požáru v sektoru detekce požárů pro výrobce a instalační<br>společnosti. |
| Směrnice o nízkonapěťových zařízeních<br>(Směrnice 2006/95/EC)                           | Směrnice o bezpečných pracovních napětích                                                                                                    |
| Směrnice RoHs<br>(Směrnice 2011/65/EU)                                                   | Omezení používání některých nebezpečných látek                                                                                                    |
| Směrnice WEEE<br>(Směrnice 2012/19/EU)                                                   | Směrnice o odpadech z elektrických a elektronických zařízení                                                                                                    |
| EN 60068 (relevantní části)                                                              | Zkoušení vlivů prostředí                                                                                                    |
| BS/EN 61000 (relevantní části)                                                           | Elektromagnetická kompatibilita                                                                                                    |
| EN 60950 (relevantní části)                                                              | Zařízení informační technologie - Bezpečnost                                                                                                    |

## Tabulka 1 Aplikované normy

## 3.0 Úvod

ProPoint PLUS má následující charakteristiky:

- Vysoce výkonná optická detekce s volitelnou detekcí CO.
- 1 až 4 samostatné detektory.
- Adresovatelný digitální protokol Protec 6000.
- Snadná konfigurace citlivosti: Třída A, třída B, třída C a vězení.
- Zabudovaný zkratový izolátor smyčky.
- Společný výstupní poruchový kontakt.
- 5 programovatelných výstupních kontaktů.

- 3 programovatelné vstupní kontakty.
- Monitorování průtoku vzduchu u každého potrubí.
- Variabilní rychlost ventilátoru.
- Integrovaný OLED displej pro zobrazování poruchových hlášení a usnadnění nastavení.
- Nabídka konfigurace zařízení chráněná heslem.
- Podpora vícejazyčného uživatelského rozhraní.
- Konfigurovatelná síť TCP/IP

## 4.1 Instalace

## 4.2 Demontáž předního krytu

Pro demontáž předního krytu odšroubujte pomocí křížového šroubováku horní a spodní upevňovací šroub. Pro odjištění horních a spodních spon použijte malý plochý šroubovák a tahem vyjměte přední kryt.

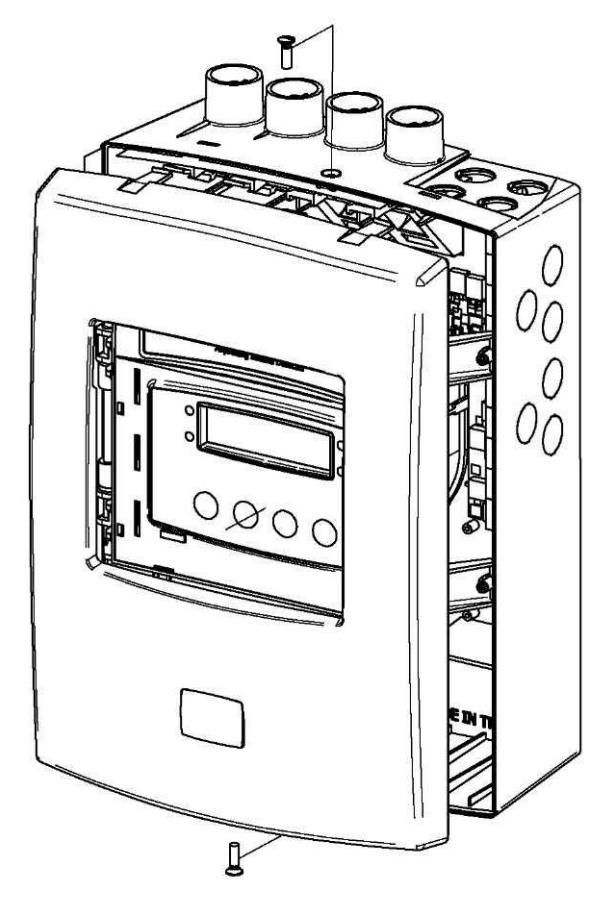

## 4.2 Přístup ke svorkovnicím

Výlisek krytu displeje je umístěn v závěsech, pro otevření dvířek demontujte dva upevňovací šrouby. Za krytem se nacházejí svorkovnice. Pro připojení potřebných přípojek použijte jakékoliv předlisované otvory.

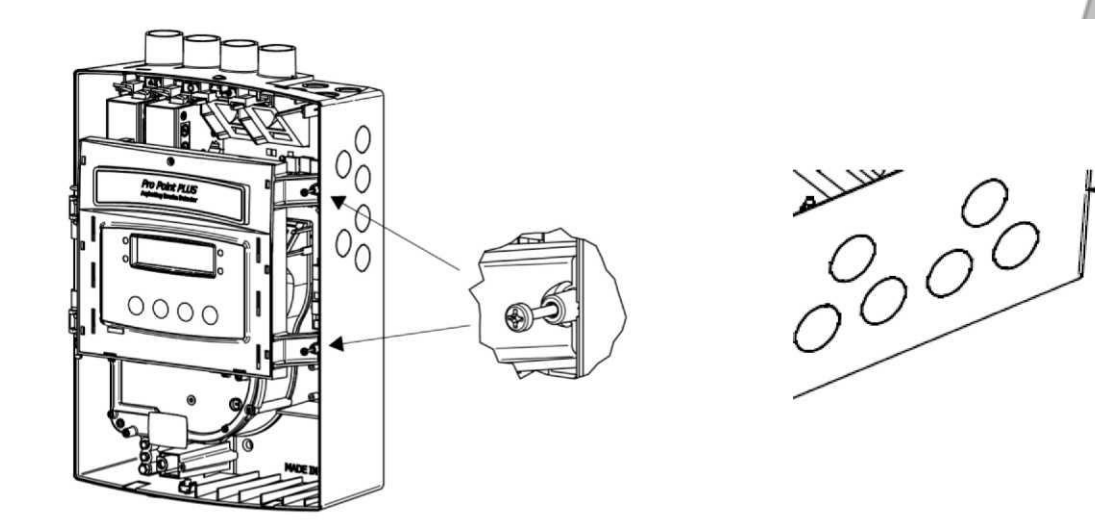

© Protec Fire Detection PLC 2015

## 4.3 Připevnění zařízení ke zdi

0 [ Pro bezpečné připevnění zařízení ke stabilnímu povrchu použijte tři upevňovací otvory. Stěny z plného zdiva jsou pro instalaci vhodnější, poskytují vyšší pevnost a méně rezonují. Při určování úrovně akustického tlaku a vhodného umístění zařízení se řiďte specifikacemi instalace.

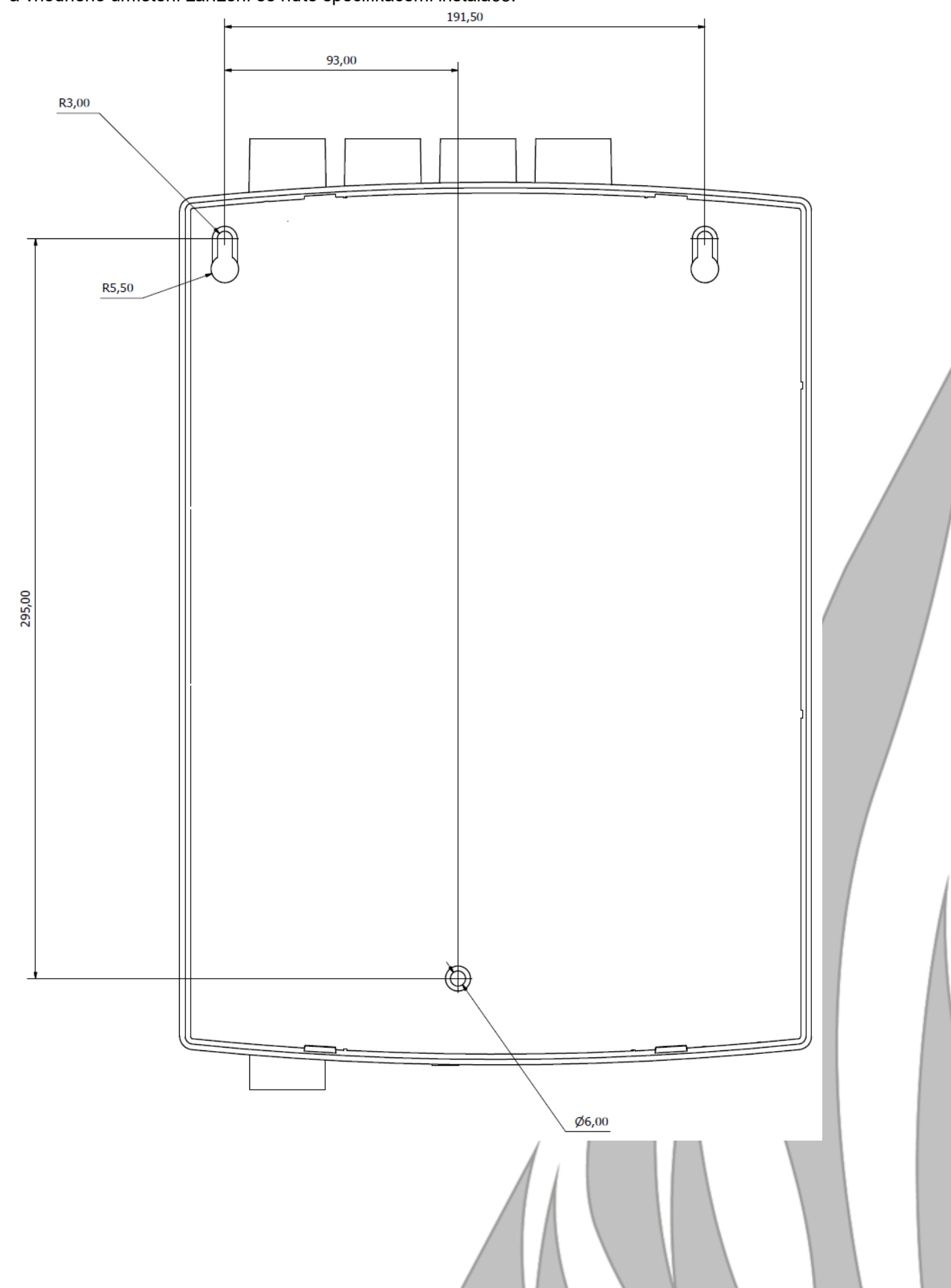

## 5.1 ProPoint PLUS – celkový přehled

5.2 Displej

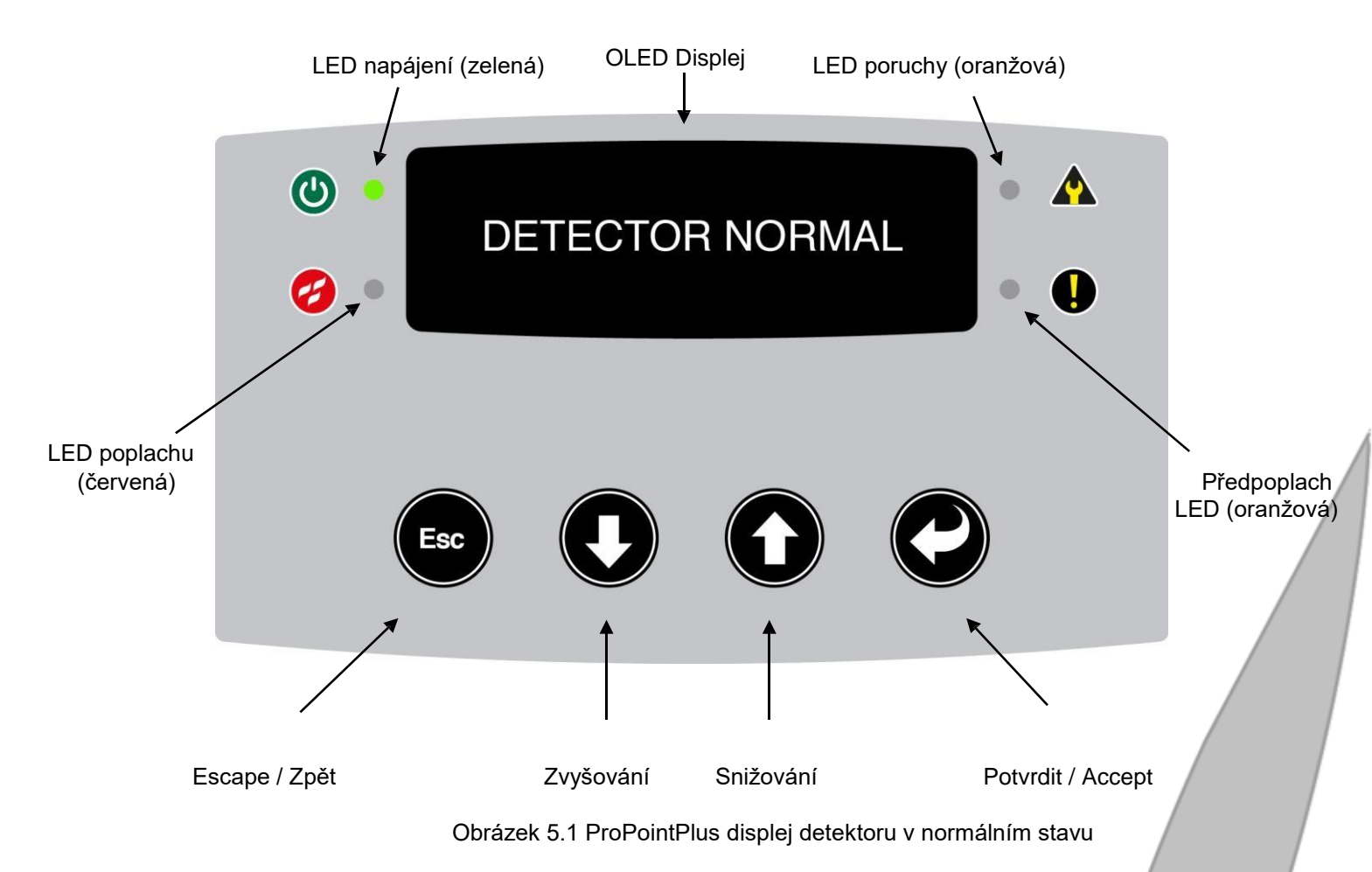

## 5.3 Nabídka přístupového kódu

ProPoint PLUS umožňuje přístup do servisní nabídky po zadání bezpečnostního přístupového kódu. Výchozí kód je 0 0 0 0 0 0.

Přístupový kód může být změněn v nabídce servisního režimu.

Nabídka servisního režimu může být otevřena ze stavové stránky zařízení bez ohledu na status zařízení; "Detector Normal" (Normální stav detektoru), "Fault" (Porucha) nebo "Alarm" (Poplach). Stisknutím některého z tlačítek 📾 🎧 🕐 🕑 se na obrazovce zobrazí výzva k zadání kódu "Enter Code" s blikající první číslicí.

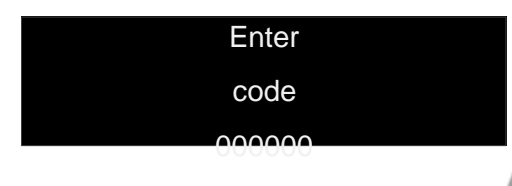

Použijte tlačítko nahoru 🛈 a 🔮 dolů pro zvolení požadovaného čísla, stiskněte potvrzovací tlačítko 🔮 pro zvolení následující číslice kódu. Pro odchod z nabídky stiskněte tlačítko 🚱.

#### Poruchy 5.4

Pro zajištění plné funkčnosti jednotky monitoruje detektor ProPoint PLUS různé parametry. V případě poruchového stavu se rozsvítí LED poruchy a spustí se pomalu pulzující tón zvukové signalizace. Níže uvedena diagnostika možných poruch detektoru. Tabulka 2 Systémové poruchy

| Porucha        | Popis                                                  | Akce                                                       |
|----------------|--------------------------------------------------------|------------------------------------------------------------|
| Device         | Komunikační problém se zařízením, který detekuje       | Zkontrolujte, zda je zařízení                              |
| Missing        | detektor nebo odpojení tohoto zařízení od              | správně namontováno. Vraťte                                |
|                | detektoru.                                             | sondu SCD společnosti Protec                               |
| Device         | K detektoru bylo přidáno nové zařízení, ale toto       | Zopakujte proceduru zprovoznění                            |
| Added          | zařízení nebylo zprovozněno.                           | zařízení.                                                  |
| Airflow Fault  | Naměřený průtok vzduchu překročil akceptovatelné       | Zkontrolujte, zda je instalace                             |
|                | prahové hodnoty a je vyšší nebo nižší než              | vzorkovacího potrubí ve                                    |
|                | stanovený rozsah hodnot průtoku vzduchu.               | stejném stavu jako při uvádění                             |
|                |                                                        | do provozu, ujistěte se, že není                           |
|                |                                                        | žádné potrubí ucpané.                                      |
| Supply Fault   | Monitorovací vstup poruchy napájení hlásí nízké        | Pro zjištění příčiny poruchového                           |
|                | napájecí napětí. Tato porucha obvykle souvisí s        | hlášení je nutné zkontrolovat                              |
|                | externím napájecím zdrojem.                            | napájecí zdroj zařízení.                                   |
| High Optical   | Optické hodnoty překročily prahové hodnoty             | Vraťte sondu SCD společnosti                               |
| Background     | normálního provozního stavu.                           | Protec nebo distributorovi                                 |
| Low            | Optické hodnoty poklesly pod prahové hodnoty           | Vratte sondu SCD společnosti                               |
| Background     | normálního provozního stavu.                           | Protec nebo distributorovi                                 |
| Link Fault     | Porucha datové komunikační linky RS485.                | Zkontrolujte připojení plochého                            |
| Output         | Je aktivován vstup testovacího režimu "check to test", | Pomocí aplikace pro PC                                     |
| Override       | tento vstup byl aktivován pomocí aplikace              | deaktivujte testovaci režim "check                         |
| Corrupt        | U interního nastavení konfigurace byly zjištěny        | Zašlete zařízení společnosti                               |
| Settings       | neocekavane hodnoty. Detektor obnovi tovarni           | Protec nebo distributorovi                                 |
| Low Supply     | Napájeci napěti detektoru je nižší než provozní        | Zkontrolujte napětí vstupního                              |
|                | nodnota (<19VDC).                                      | napajeni.                                                  |
| Corrupt File   | Soubor web serveru je poskozen.                        | Zasiete zarizeni spolecnosti<br>Protos pobo distributorovi |
| Calibration    | Kalibrační odchylka SCD je mimo stanovené limity       | Vraťte sondu SCD společnosti                               |
| Fault          |                                                        | Protec nebo distributorovi                                 |
| I ED Fault     | Optická LED SCD je poškozena                           | Vraťte sondu SCD společnosti                               |
|                |                                                        | Protec nebo distributorovi                                 |
| Airflow        | Je nastavena deaktivace monitorování průtoku           | Pomocí aplikace pro PC                                     |
| lanored        | vzduchu potrubím, tato funkce byla aktivována          | deaktivuite ignorování průtoku                             |
| CO Cell Fault  | Ukončená životnost sondy SCD pro kysličník             | Objednejte náhradní sondu SCD.                             |
|                | uhelnatý (CO) nebo není sonda namontována.             |                                                            |
| Fan Fault      | Ventilátor je poškozený, nebo se otáčí příliš          | Zkontrolujte připojení ventilátoru.                        |
| Isolated Fault | Buď byl detektor SCD individuálně odpojen, nebo        | Pokud je používáno, zkontrolujte                           |
|                | byl aktivován vstup izolaci zařízení.                  | externího vstupní izolační zařízení.                       |
|                |                                                        | Pokud porucha přetrvává, zašlete                           |
|                |                                                        | zařízení společnosti Protec nebo                           |
| Heat Fault     | Hodnota naměřená termistorem je mimo stanovené         | Vraťte sondu SCD společnosti                               |
|                | limity.                                                | Protec nebo distributorovi                                 |
| Incomplete     | Do detektoru nebyly uloženy výrobní údaje.             | Zašlete zařízení společnosti                               |
| Manufactur     |                                                        | Protec nebo distributorovi                                 |
| Fault (85)     | Do zařízení byl namontován nesprávný SCD prvek.        | Vraťte sondu SCD společnosti                               |
|                |                                                        | Protec nebo distributorovi                                 |

## 5.5 Události

Zařízení ProPoint PLUS ukládá provozní události do interní paměti událostí "event log". Záznam je zobrazen na web serveru, ke kterému lze přistupovat pomocí aplikace pro PC. ProView.exe. Jsou zaznamenávány následující události:

| Podrobnosti o             | Popis                                                                           |
|---------------------------|---------------------------------------------------------------------------------|
| Processor Fault           | Hardware procesoru se neočekávaně zresetoval.                                   |
| Power Up                  | Zařízení při prvním zapnutí napájení nebo po neočekávaném resetování detekovalo |
|                           | nestabilní napájecí napětí.                                                     |
| Fire Level                | Požární úroveň se zvýšila nad stabilní limitní hodnotu pozadí.                  |
| Time Set                  | Byl nastaven interní systémový čas.                                             |
| Faults Cleared            | Byly vymazány všechny systémové poruchy, systém se vrátil do normálního stavu.  |
| Event Log Cleared         | Záznam událostí byl vymazán manuálně nebo prostřednictvím web serveru.          |
| Historic Graph<br>Cleared | Graf historie měření byl manuálně smazán prostřednictvím web serveru            |
| Supply Brownout           | Provozní napájecí napětí pokleslo na < 18V <sub>DC</sub> po dobu > 2 sekundy.   |
| Device Reset              | Sonda SCD byla resetována.                                                      |
| Fire Reset                | Byl manuálně resetován požární stav.                                            |
| Data range check          | Došlo k narušení optických. CO nebo tepelných hodnot.                           |

## Tabulka 3 Systémové události

## 5.6 Vstupy a výstupy

## 5.5.1 Vstupy

- Monitorování poruch napájení "FLT" [Aktivní nízké]. Je určeno pro použití s lokálním napájecím zdrojem Protec s externím bezpotenciálovým výstupním kontaktem. Aktivuje se při poruše napájecího zdroje a/nebo síťového napájení.
- Algoritmus protokolu smyčky Protec viz oddíl 9.0, Technické specifikace.
- Zařízení ProPoint PLUS je vybaveno 3 konfigurovatelnými aktivními vstupy. Vstupy mohou být nakonfigurovány pro aktivaci následujících funkcí/událostí při přijetí vstupního signálu.

## Tabulka 4 Kritéria vstupního signálu

| Funkce vstupu | Popis                                                                     | Zobrazené hlášení |
|---------------|---------------------------------------------------------------------------|-------------------|
| No Function   | Vstup je ignorován, signál není funkční                                   | -                 |
| Isolate       | Funkce izolování výstupních kontaktů s výjimkou dvojité aktivace Isolated |                   |
| Silence       | Ztiší signalizaci všech poruch a poplachů -                               |                   |
| Reset         | Zresetuje všechny poplachy -                                              |                   |
| Mains Fault   | Signalizuje poruchu síťového napájení z externího vstupu (PSU)            | Mains Fault       |
| Battery Fault | Signalizuje poruchu akumulátoru z externího vstupu (PSU)                  | Battery Fault     |

Vstupy mohou být nakonfigurovány pro aktivaci s vysokou hodnotou (výchozí nastavení) nebo pro aktivaci s nízkou hodnotou, viz oddíl 10.6. Při výchozím nastavení pro aktivaci při vysoké hodnotě se v normálním stavu na vstupu nachází 0 V a v aktivním stavu 24 V<sub>DC</sub>.

Veškeré funkce vstupů jsou konfigurovatelné prostřednictvím aplikace pro PC: ProView.exe.

## 5.5.2 Výstupy

 Zařízení ProPoint PLUS je vybaveno 5 bezpotenciálovými výstupními kontakty. Fungování výstupů může být uživatelsky konfigurovatelné pro změnu stavu na základě následujících funkcí. U každého výstupu taktéž může být nakonfigurována prodleva jeho aktivace.
 Tabulka 5 Kritéria výstupního

| Signaiu      |                                                                 |                    |
|--------------|-----------------------------------------------------------------|--------------------|
| Výstupní     | Popis                                                           | Volby prodlevy     |
| funkce       |                                                                 |                    |
| No Function  | Výstup není aktivován                                           | 0, 1, 2 a 3 minuty |
| Fault        | Aktivování výstupu při jakékoliv poruše                         | 0, 1, 2 a 3 minuty |
| Pre-Alarm    | Aktivování výstupu při předpoplachu                             | 0, 1, 2 a 3 minuty |
| Fire         | Aktivování výstupu při požárním poplachu                        | 0, 1, 2 a 3 minuty |
| Pipe 1 Fire  | Aktivování výstupu pouze při požárním poplachu na potrubí 1     | 0, 1, 2 a 3 minuty |
| Pipe 2 Fire  | Aktivování výstupu pouze při požárním poplachu na potrubí 2     | 0, 1, 2 a 3 minuty |
| Pipe 3 Fire  | Aktivování výstupu pouze při požárním poplachu na potrubí 3     | 0, 1, 2 a 3 minuty |
| Pipe 4 Fire  | Aktivování výstupu pouze při požárním poplachu na potrubí 4     | 0, 1, 2 a 3 minuty |
| Double Knock | Výstup je aktivní pouze při signalizaci dvou požárních událostí | 0, 1, 2 a 3 minuty |

Veškeré funkce výstupů jsou konfigurovatelné prostřednictvím aplikace pro PC: ProView.exe.

## 6.1 Zprovoznění ProPoint PLUS pomocí displeje zařízení

Po zadání správného servisního přístupového kódu může uživatel začít se zprovozňování detektoru ProPoint PLUS.

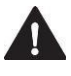

## POZNÁMKA: Uvedené příklady stránek displeje se vztahují na verzi zařízení se 4 potrubími.

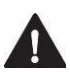

POZNÁMKA: Zajistěte, aby byly před připojením napájení k zařízení ProPoint PLUS nainstalovány všechny prvky potrubí.

## 6.2 Verze softwaru

Po zvolení položky "About" (O programu) v nabídce voleb zobrazí zařízení ProPoint PLUS aktuálně nainstalovanou verzi firmwaru. Pro otevření nabídky "About" stiskněte potvrzovací tlačítko 🔮 ve chvíli, kdy je na displeji zobrazeno "About". Pro odchod z nabídky stiskněte tlačítko 🗳 nebo 🥝.

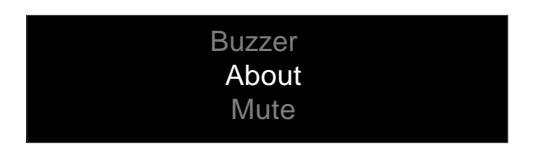

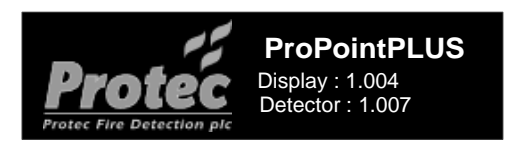

## 6.3 Interní zvuková signalizace a ztišení

Detektor ProPoint PLUS je vybaven interní zvukovou signalizaci. Zvuková signalizace vydává tóny v různých intervalech při poruchovém stavu, předpoplachu nebo požárním poplachu, níže uvádíme typy pulzování zvuku pro různé události.

| Tabulka 6 Podrobné informace o zvukové signalizaci |        |                                 |
|----------------------------------------------------|--------|---------------------------------|
| Podmínky                                           | Zv.    | Pulzování zvuku                 |
| Porucha                                            | Pomalu | 1 sekunda ZAP. a 1 sekunda VYP. |
| Předpoplach                                        | Pomalu | 1 sekunda ZAP. a 1 sekunda VYP. |
| Požární poplach                                    | Rychle | 1 sekunda ZAP. a 1/2 sekundy    |

Deaktivace zvukové signalizace: na hlavní stránce stiskněte některé z tlačítek () A zadejte přístupový kód servisního režimu. Jakmile se na displeji zobrazí "Buzzer" stiskněte potvrzovací tlačítko (). Přepínejte mezi On (Zap.) nebo Off (Vyp.) pomocí tlačítek

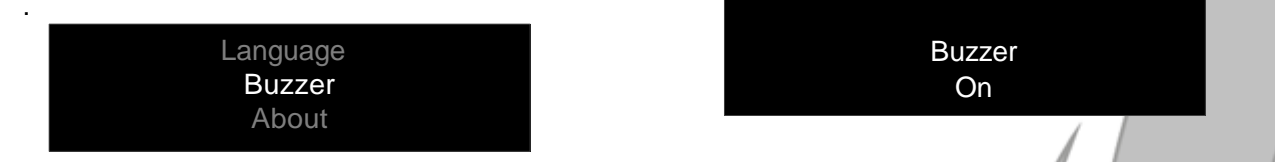

Ztišení zvukové signalizace: na hlavní stránce stiskněte některé z tlačítek (a zadejte přístupový kód servisního režimu. Volba "Mute" (Ztišení) se na displeji zobrazuje pouze v případě, kdy je interní zvuková signalizace aktivována. Pro ztišení signalizace stiskněte potvrzovací tlačítko (d ve chvíli, kdy je na displeji zobrazeno "Mute".

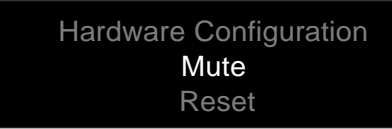

## 6.4 Reset poplachu

Detektor ProPoint PLUS umožňuje uživateli resetovat poplach pomocí nabídky servisního režimu. Volba "Reset" se zobrazuje pouze při aktivovaném poplachovém stavu. Pro zresetování stiskněte potvrzovací tlačítko 🔮 ve chvíli, kdy je na displeji zobrazeno "Reset".

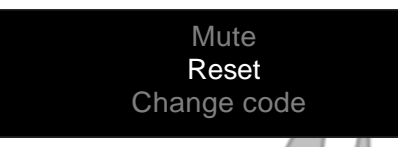

## 6.5 Změna přístupového kódu

Přístupový kód do servisního režimu může být změněn na jakékoliv 6místné číslo. Pro změnu přístupového kódu zvolte položku "Change code" (Změna kódu) v nabídce a stiskněte potvrzovací tlačítko **Q**.

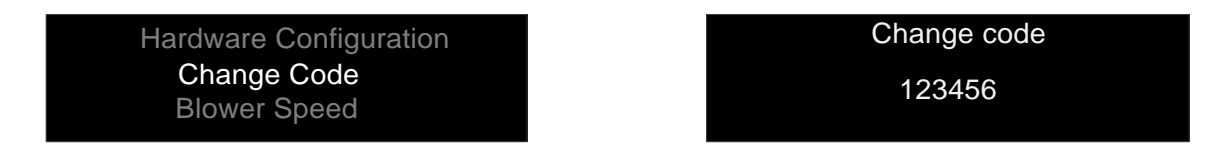

Použijte tlačítko nahoru **O** a **O** dolů pro zvolení požadovaného čísla (0-9) a poté stiskněte potvrzovací tlačítko **O** pro zvolení následující číslice kódu. Nový kód bude zaznamenán po stisknutí tlačítka **O** na šesté číslici.

## 6.6 Nastavení rychlosti ventilátoru

Detektor ProPoint PLUS je vybaven ventilátorem s nastavitelnou rychlostí. Rychlost ventilátoru by měla být nastavena v závislosti na vypočítaných transportních časech. Pro změnu rychlosti ventilátoru zvolte v nabídce položku "Blower speed" a stiskněte potvrzovací tlačítko **②**.

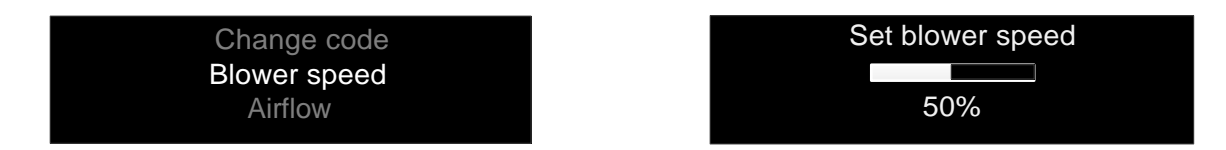

Pomocí kurzorových tlačítek 🛈 a 🔮 nastavte rychlost ventilátoru pro požadovaný průtok vzduchu. Pro návrat do hlavní nabídky stiskněte tlačítko 🐵.

POZNÁMKA: Zvýšení rychlosti ventilátoru zvýší průměrnou spotřebu proudu u 10% navýšení rychlosti o přibližně 5-10 mA.

## 6.7 Potvrzení průtoku vzduchu

Detektor ProPoint PLUS monitoruje průtok vzduchu pro každý kanál potrubí, zvýšení nebo snížení potvrzené jmenovité hodnoty vygeneruje poruchu průtoku vzduchu. Pro nastavení jmenovité hodnoty průtoku vzduchu musí být kalibrován a potvrzen referenční průtok. Nastavení referenční průtoku vzduchu zajišťuje, že jsou všechny nainstalované konfigurace potrubí a rychlosti ventilátoru nastaveny na požadovaný průtok vzduchu s vypočítaným transportním časem.

Po nastavení rychlosti ventilátoru musí technik před potvrzením průtoku vzduchu počkat přibližně 5 minut pro umožnění ustálení průtoku vzduchu, tento postup není softwarově řízen. Správnou praxí je neuspěchat potvrzení průtoku vzduchu pro zabránění generování poruch souvisejících s průtokem vzduchu. Průtok je akceptován otevřením nabídky průtoku vzduchu a stisknutím tlačítka **Q**.

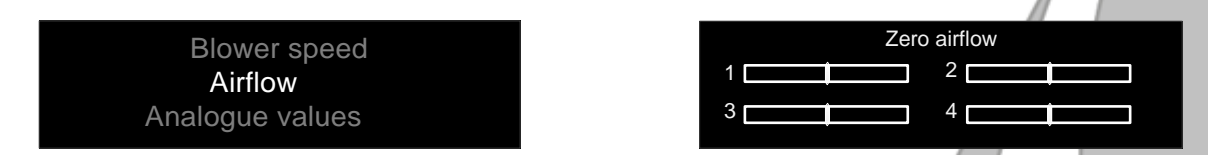

Každé potrubí má ukazatel průtoku vzduchu, který zobrazuje normalizovaný průtok vzduchu při stabilizované konfigurační úrovni. Čárka na každém ukazateli představuje akceptovaný naměřený průtok vzduchu. Ukazatel se bude pohybovat pro signalizaci snížení (doleva) a zvýšení (doprava) průtoku vzduchu. Jakmile je nastaven referenční průtok vzduch, čárka se automaticky přesune doprostřed každého ukazatele; vynulování na jmenovitou hodnotu. Poruchový stav je generován v případě, kdy naměřený rozdíl průtoku vzduchu vzduchu překročí potvrzenou jmenovitou hodnotu (výchozí nastavení: 20 %).

Tolerance průtoku vzduchu je konfigurovatelná pomocí web serveru prostřednictvím aplikace ProView.exe. Rozsah tolerance monitorování je nastavitelný od 5 % do 50 %. Pro zajištění shody s požadavky normy EN54 část 20: musí být tolerance nastavena na < 20 %.

Stisknutím tlačítka se vrátíte do hlavní nabídky.

## 6.8 Zobrazení analogových hodnot

Pro usnadnění nastavení je detektor ProPoint PLUS u každého potrubí schopen průběžně zobrazovat aktuální analogová data z optického monitorovacího obvodu (OP) a monitorovacího obvodu kysličníku uhelnatého (CO). Monitorování CO závisí na požadavcích uživatele, jedná se o volitelné vybavení. Pro zobrazení analogových hodnot zvolte v nabídce položku "Analogue values" a stiskněte potvrzovací tlačítko **C**.

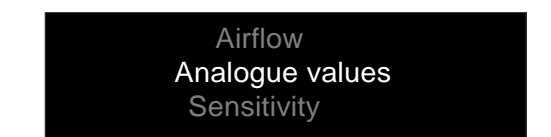

Analogue values OP – 36 35 34 35 CO – 453 452 460 452

Stisknutím tlačítka 🐵 se vrátíte do hlavní nabídky.

## 6.9 Změna režimu citlivosti

Pro vyhovění požadavkům dané instalace a aplikace je u detektoru ProPoint PLUS možné zvolit algoritmus režimu citlivosti. Úroveň citlivosti je individuální pro každé potrubí. Pro změnu citlivosti zvolte v nabídce položku "Sensitivity option" a stiskněte potvrzovací tlačítko **Q**.

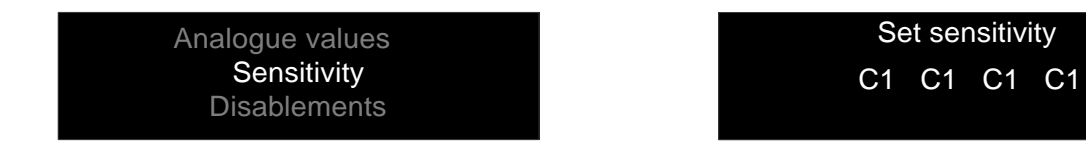

Pomocí kurzorových tlačítek **O** a **O** zvolte požadovanou citlivost a pro potvrzení a přesun na další potrubí stiskněte tlačítko **O**.

Úrovně citlivosti jsou označeny jako třída A, B, C a Prison (Vězení). Číslo uvedené za písmenem třídy vyjadřuje pokrytí zóny. Stisknutím tlačítka 🐵 se vrátíte do hlavní nabídky.

| Nastavení citlivosti detektoru | Popis                       | Aplikace                               |  |
|--------------------------------|-----------------------------|----------------------------------------|--|
| A1, A2, A3                     | Vysoká citlivost            | Čisté prostory, počítačové sály/datová |  |
| B1, B2, B3, B4, B5             | Zvýšená citlivost           | Historické budovy/prostory s vysokým   |  |
| C1, C2, C3, C4, C5, C6, C7, C8 | Normální citlivost          | Alternativa "bodového" typu detektoru  |  |
| Prison                         | Citlivost pro vězeňské cely | Vězeňské cely                          |  |

Tehullio 7 Neeteurení sitlivesti

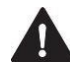

# POZNÁMKA: Počet otvorů v potrubí nesmí překročit maximální počet otvorů stanovený v normě EN 54: Část 20. Řiďte se pokyny uvedenými oddílu 9.0 Technické specifikace.

## 6.10 Deaktivace potrubí

Detektor ProPoint PLUS Umožňuje deaktivaci monitorování jednotlivých potrubí pro možnost izolace zařízení v poplachovém stavu. Pro deaktivaci zvolte položku "Disablements" v nabídce a stiskněte potvrzovací tlačítko **Q**.

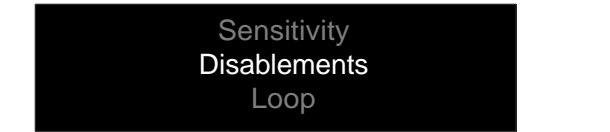

Disablements On On On Off

Pro přepínání mezi níže uvedenými stavy použijte kurzorová tlačítka  $\mathbf{O}$  a  $\mathbf{O}$ : On = aktivováno / OFF = deaktivováno; pro potvrzení a přechod na další potrubí stiskněte tlačítko  $\mathbf{O}$ . Stisknutím tlačítka  $\mathbf{O}$  se vrátíte do hlavní nabídky.

## 6.11 Zobrazení informace o smyčce

Do detektoru ProPoint PLUS je ve výrobě naprogramováno unikátní sériové číslo smyčky Protec. Displej zobrazuje sériové číslo potrubí 1 a adresy potrubí zapojených ve smyčce. Pro zobrazení informací o smyčce zvolte v nabídce položku "Loop" a stiskněte potvrzovací tlačítko **Q**.

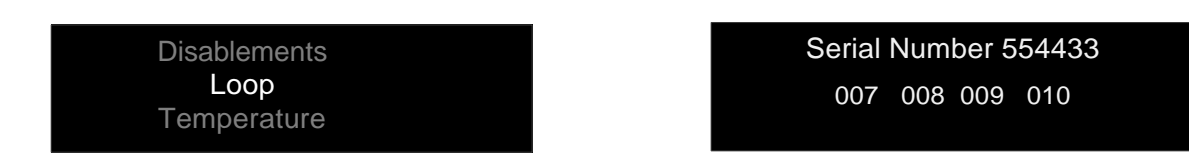

Stisknutím tlačítka 🐵 se vrátíte do hlavní nabídky.

## 6.12 Zobrazení teploty vzduchu v potrubí

Detektor ProPoint PLUS měří v každém potrubí teplotu vzduchu ve stupních Celsia (°C). Pro zobrazení teploty zvolte v nabídce položku "Temperature" a stiskněte potvrzovací tlačítko **Q**.

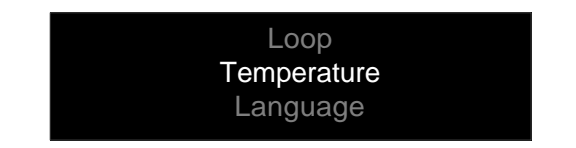

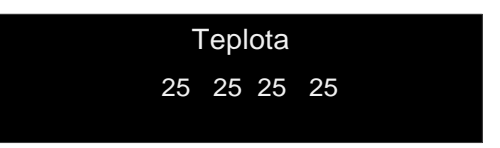

Stisknutím tlačítka 🐵 se vrátíte do hlavní nabídky.

## 6.13 Změna jazyka

Detektor ProPoint PLUS je schopen zobrazovat uživatelské rozhraní několika jazycích. Pro výběr jazyka zvolte v nabídce položku "Language" a stiskněte potvrzovací tlačítko **Q**.

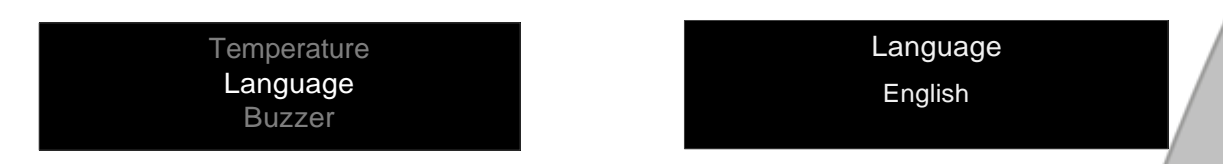

Pomocí kurzorových tlačítek • a • zvolte požadovaný jazyk a pro potvrzení a návrat na hlavní stránku stiskněte tlačítko •.

Aktuální jazyky:

Angličtina Španělština [Kastilština] Nizozemština Polština

## 6.14 Konfigurace hardwaru

Detektor ProPoint PLUS může být nakonfigurován pro 1, 2, 3 nebo 4 potrubí. Jakákoliv změna počtu potrubí a tedy i přidání nebo odstranění sondy SCD vyžaduje opětovné provozní nastavení zařízení. U zařízení musí být nejprve vypnuto napájení a musí být fyzicky nakonfigurováno pro požadovaný provozní stav. Poté je třeba obnovit napájení a ignorovat veškeré poruchy, které se vyskytly před uložením konfigurace hardwaru.

| About                                 | Hardware Configuration                   |
|---------------------------------------|------------------------------------------|
| Hardware Configuration<br>Change Code | 1 : V1.0043 : V1.0042 : V1.0044 : V1.004 |

Po zvolení nabídky pro konfiguraci hardwaru detektor načte a zobrazí aktuální verze sond SCD. Pomocí potvrzovacího tlačítka uložte poslední konfiguraci a uzavřete nabídku.

## 7.1 Zprovoznění ProPoint PLUS pomocí aplikace pro PC

Následující oddíl obsahuje podrobné pokyny pro zprovoznění detektoru ProPoint PLUS pomocí aplikace ProView.exe pro PC. I když je většina parametrů nastavitelná prostřednictvím nabídek displeje, nabízí aplikace pro PC některé další funkce. Jedná se například o zobrazení událostí a historie zaznamenaných údajů, funkce programovatelných vstupů a výstupů a adresování sítě.

## 7.2 Požadavky na PC / laptop

Počítač použitý pro připojení prostřednictvím aplikace ProView.exe, musí splňovat následující minimální požadavky na hardwarovou konfiguraci.

|             | l abulka 8 Pozadavky související se zprovoznením detektoru                                                                |
|-------------|----------------------------------------------------------------------------------------------------|
| Prvek       | Požadovaná specifikace                                                                                                    |
|             | Detektor Protec ProPoint PLUS                                                                                             |
| Vybavení    | USB kabel (typ A samec na typ B samec)                                                                                    |
|             | PC nebo Laptop                                                                                                    |
|             | Procesor 1 GHz, 1 GB RAM, 200 MB volného místa na disku                                                                   |
| PC / Lanton | Operační systém Windows <sup>®</sup> XP, Vista, Windows <sup>®</sup> 7, Windows <sup>®</sup> 8.1 (32 nebo 64bitová verze) |
| PC/Laptop   | Internetový prohlížeč (je doporučen "Google Chrome")                                                                      |
|             | Komunikační port USB 2.0.                                                                                                 |
| Programové  | ProView.exe                                                                                                    |

Demontujte přední kryt a demontujte dva upevňovací šrouby podle pokynů uvedených v oddílu 4.2.

**-** . . . . . .

## 7.3 Přidání nebo odebrání SCD

Pokud je v této etapě je vyžadováno přidání nebo odebrání sond SCD vypněte detektor ProPoint PLUS a pro získání přístupu ke 4 sondám SCD nadzvedněte displejové pouzdro. Pokud sondu přidáváte, demontujte před zasunutím sondy SCD uzávěry na připojovacím konektoru potrubí a interním rozvodném potrubí ventilátoru. Zajistěte, aby byla sonda SCD bezpečným způsobem umístěná v přípojce a zajištěna pomocí horních a spodních spon. Při demontáži některé sondy SCD zajistěte, aby byly připojovací konektory na potrubí a interním rozvodném potrubí ventilátoru uzavřeny uzávěry.

## 7.4 Připojení k PC / laptopu

Zapněte detektor a připojte USB kabel (typ A na typ B) z USB portu PC (typ A) k USB portu detektoru ProPoint PLUS (typ B) na spodní straně pouzdra displeje.

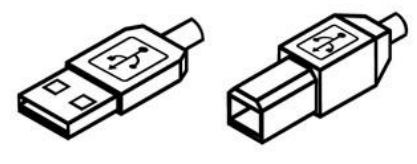

TYP A

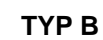

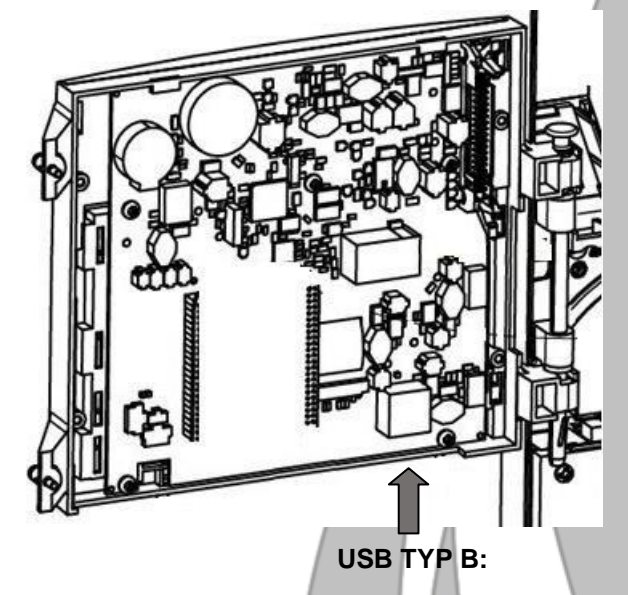

POZNÁMKA: Je důležité, aby byl USB kabel (typ A na typ B) zapojen po zapnutí detektoru ProPoint PLUS protože se systém pokusí odebírat napájecí proud pouze z USB. Stejně tak při vypínání detektoru nejprve odpojte propojení prostřednictvím kabelu USB.

## 7.5 Používání aplikace ProView.exe

Aplikace ProView.exe nevyžaduje instalaci, pouze spusťte soubor ProView.exe. Aplikace ProView.exe se automaticky připojí k detektoru ProPoint Plus. Pokud tomu tak není, odpojte a znovu připojte kabel USB. Jakmile je navázáno spojení, aplikace ProView.exe automaticky otevře výchozí internetový prohlížeč s připojeným detektorem ProPoint PLUS. Pokud tomu tak není, klikněte pravým tlačítkem myši na ikonu aplikace ProView.exe ve spodní pravé nástrojové liště a zvolte připojení (Connect).

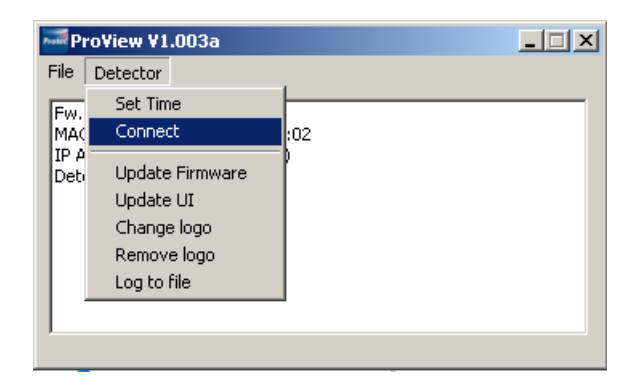

Jakmile je internetový prohlížeč připojen k detektoru ProPoint PLUS, může technik začít s nastavováním zařízení.

## 7.6 Webová stránka detektoru ProPoint Plus

Rozhraní aplikace pro nastavení detektoru je založeno na internetové stránce s možností procházení, jejíž název je uveden v horní části stránky. Tato stránka se taktéž nazývá úvodní stránka. Na úvodní stránce se zobrazují požární a kouřové úrovně všech připojených potrubí, v zobrazeném případě se jedná o jedno potrubí. Aktuální požární poplachy a poruchy se zobrazují v liště statusu detektoru (Detector Status) pod ukazateli.

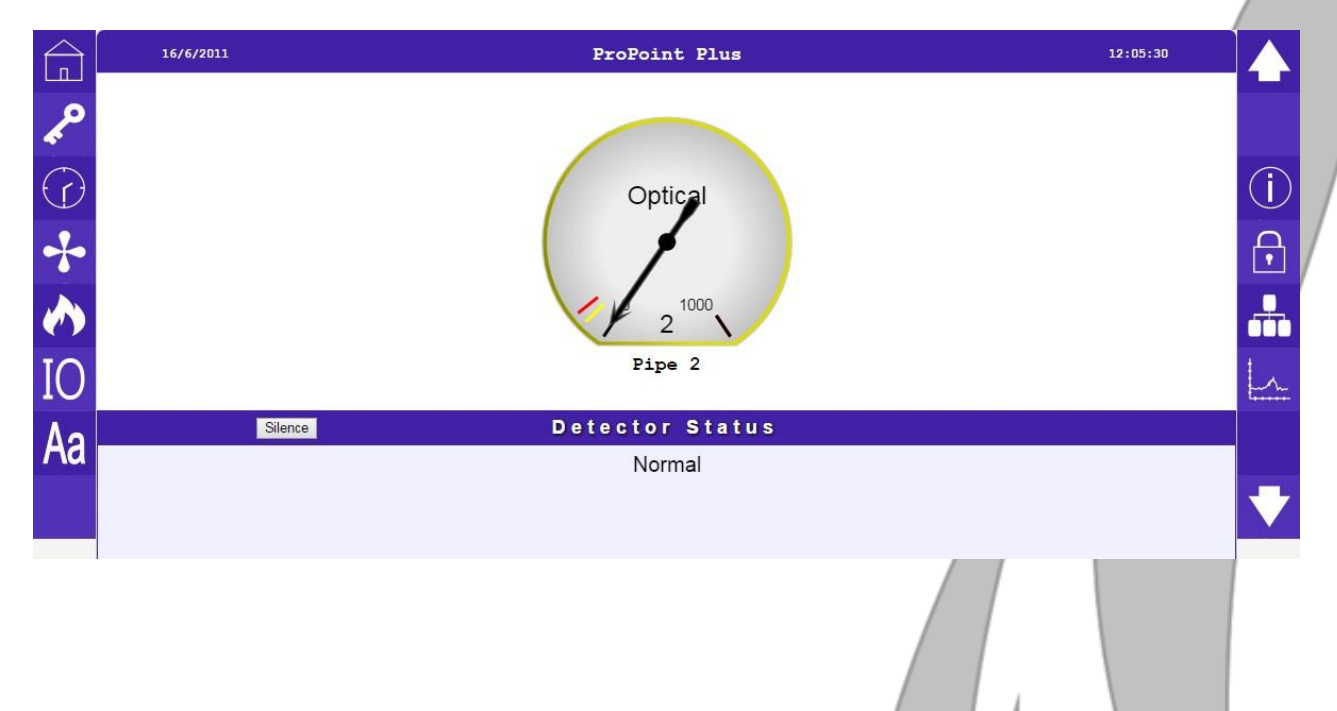

## 7.7 Kódy pro přístupové úrovně

Pro možnost provádění nastavení detektoru musí technik zadat přístupový kód servisního režimu.

Pro zobrazení níže uvedeného okna klikněte na ikonu 🎤 na levé straně stránky.

| Enter code |   |   |  |  |  |
|------------|---|---|--|--|--|
|            |   |   |  |  |  |
| 1          | 2 | 3 |  |  |  |
| 4          | 5 | 6 |  |  |  |
| 7          | 8 | 9 |  |  |  |
| <i>←</i>   | 0 | 4 |  |  |  |

Zadejte výchozí přístupový kód servisního režimu 3 1 4 4 3 1 a klikněte na potvrzovací

tlačítko . Pokud je zadaný kód správný, zobrazí se následující hlášení.

| Login ok (Engineer) |
|---------------------|
| ОК                  |

Pokud zadaný kód není správný, zobrazí se následující hlášení.

| Incorrect code |
|----------------|
| ОК             |

## 7.8 Nastavení data a času

Klikněte na ikonu hodin na levé straně stránky. Pro umožnění úpravy času se ujistěte, že jste přihlášeni. Editace spočívá v zadání roku, měsíce, dne a času. Pomocí tlačítek >> a << zadejte rok, měsíc se nastavuje pomocí tlačítek > a <, poté následuje zadání správného dne. Otáčením hodinovými ručičkami nebo stisknutím symbolů + a – nastavte správný čas.

|            | s     | et Tim | e   |     |         |     |     |     |                     |
|------------|-------|--------|-----|-----|---------|-----|-----|-----|---------------------|
| <u>م</u>   |       | <<     | <   | J   | une 201 | 1   | >   | »   |                     |
| $\bigcirc$ |       | Sun    | Mon | Tue | Wed     | Thu | Fri | Sat | (j)                 |
|            |       |        |     |     | 1       | 2   | 3   | 4   | $\widehat{\bullet}$ |
|            | 12:43 | 5      | 6   | 7   | 8       | 9   | 10  | 11  | <b>.</b>            |
|            |       | 12     | 13  | 14  | 15      | 16  | 17  | 18  | ±                   |
| 10         |       | 19     | 20  | 21  | 22      | 23  | 24  | 25  | <u>+-</u>           |
| Aa         | + +   | 26     | 27  | 28  | 29      | 30  |     |     |                     |
|            |       |        |     |     |         |     |     |     |                     |

## 7.9 Nastavení citlivosti

Klikněte na ikonu nastavování citlivosti 🖍 na levé straně stránky. Pro umožnění úpravy citlivosti se ujistěte, že jste přihlášeni.

Popis úrovní citlivostí naleznete v oddílu 6.8.

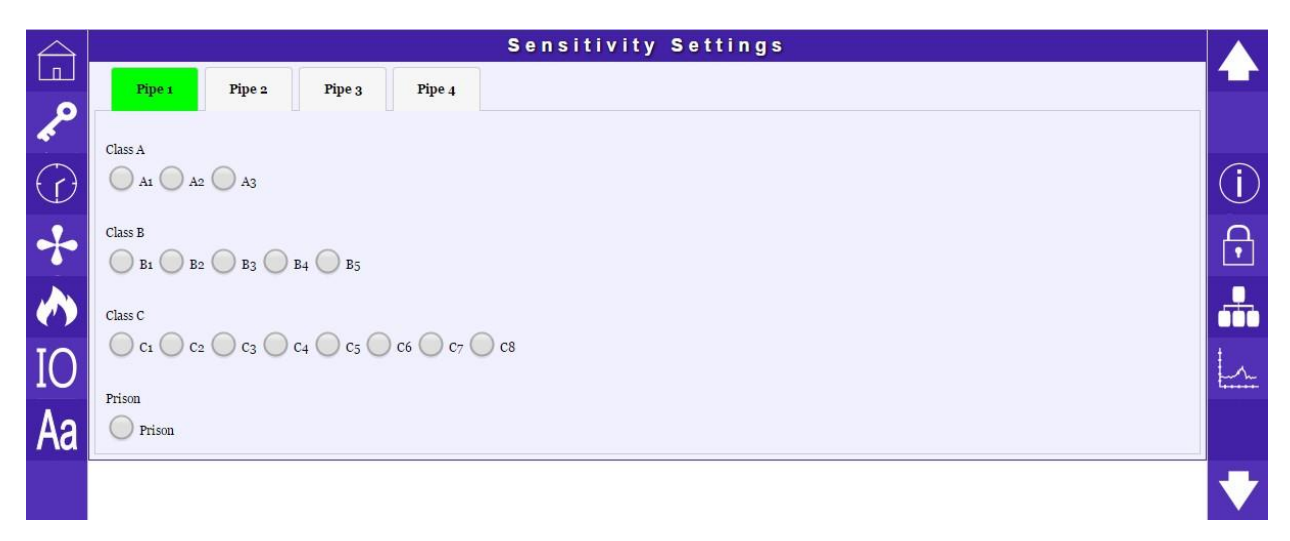

## 7.10 Seřízení průtoku vzduchu a rychlosti ventilátoru

Klikněte na ikonu ventilátoru ra levé straně stránky. Pro umožnění úpravy průtoku vzduchu a rychlosti ventilátoru se ujistěte, že jste přihlášeni. Na displeji se zobrazí aktuální průtok vzduchu v každém potrubí.

## 7.9.1 Nastavení referenčního průtoku vzduchu

Nastavení referenčního průtoku vzduchu zajišťuje, že jsou všechny nainstalované konfigurace potrubí a rychlosti ventilátoru nastaveny na požadovaný průtok vzduchu s vypočítaným transportním časem. Po nastavení rychlosti ventilátoru musí technik počkat přibližně 5 minut na ustálení průtoku vzduchu. Průtok se poté potvrdí stisknutím tlačítka "Zero Airflow readings" (Změření referenční hodnoty průtoku).

| $\widehat{\Box}$ | Airflow                                                         |          |
|------------------|-----------------------------------------------------------------|----------|
| <b>~</b>         | Pipe 1 Ignore                                                   |          |
| $\bigcirc$       | Airlow                                                          | (j)      |
| +                | 40 180                                                          | <b>A</b> |
|                  | Fault tolerance ±20%                                            |          |
| IO               | Fan sneed 10%                                                   | 1        |
| Aa               |                                                                 |          |
|                  | Zero Airflow Readings Clear Airflow Faults Airflow Faults Latch | •        |
|                  |                                                                 |          |

Akceptovatelná tolerance průtoku je na ukazateli vyznačena zeleně; jakákoliv hodnota naměřená v červené zóně, vygeneruje poruchové hlášení. Porucha průtoku vzduchu je generována během 5 minut, typicky do 3 minut od chvíle, kdy byl naměřen průtok vzduchu mimo toleranci - v červeném poli.

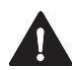

# POZNÁMKA: Jakékoliv nastavení s rozsahem tolerance vyšším než 20% nevyhovuje požadavkům normy EN54: Část 20.

## 7.9.2 Ignorování poruchy průtoku vzduchu

Průtok vzduchu jakéhokoliv potrubí může být ignorován zaškrtnutím příslušného pole "Ignore". Pro zajištění neponechání systému v nemonitorovaném stavu je vygenerována porucha ignorování průtoku vzduchu "airflow ignored fault".

## 7.9.3 Blokování poruchy průtoku vzduchu

U poruchy průtoku vzduchu může být nastaveno blokování či neblokování aktivovaného stavu. Výchozím nastavením je neblokování aktivovaného stavu. Pro zapnutí blokování aktivovaného stavu zaškrtněte pole "Airflow Faults Latch" a naopak pro deaktivování zaškrtnutí pole odstraňte. Pokud je tato funkce aktivována, poruchy průtoku vzduchu jsou blokovány v aktivovaném stavu a mohou být zrušeny buď stisknutím tlačítka "Clear Airflow Faults" nebo opětovným nastavením referenční úrovně průtoku vzduchu pomocí tlačítka "Zero Airflow Reading".

Nová úroveň průtoku vzduchu může být taktéž resetována pomocí položky "zero airflow" v nabídce displeje detektoru, viz oddíl 6.6.

## 7.10 Nastavení vstupů/výstupů

Klikněte na ikonu nastavení vstupů/výstupů 🔟 na levé straně stránky. Pro umožnění úpravy nastavení vstupů/výstupů se ujistěte, že jste přihlášeni.

| Popis jednotlivých vstupů a výstupů naleznete v oddí | u 5.5. |
|------------------------------------------------------|--------|

| $\bigtriangleup$ |          | I/O Setti   | n g s    |               |            |
|------------------|----------|-------------|----------|---------------|------------|
|                  | Output   | Function    | Delay    | Test          |            |
| م                | Output 1 | Pre-Alarm • | No delay | Check To Test |            |
|                  | Output 2 | Fire •      | No delay | Check To Test | $\bigcirc$ |
| U                | Output 3 | No function | No delay | Check To Test | $\cup$     |
| +                | Output 4 | No function | No delay | Check To Test | ⊡          |
|                  | Output 5 | No function | No delay | Check To Test | ₽          |
|                  | Buzzer   | No buzzer 🔹 |          |               |            |
| IO               | Input    | Function    |          | Active Low    | L.         |
| ۸a               | Input 1  | No function |          | •             |            |
| ha               | Input 2  | No function |          | •             |            |
|                  | Input 3  | No function |          | •             |            |

Aktivování deaktivování interní zvukové signalizace je konfigurovatelné v nastavení vstupů a výstupů.

Výstupní kontakty mohou být testovány zaškrtnutím pole vedle příslušného výstupu: "Check to test". Bude vygenerována porucha "output override fault" (porucha potlačení výstupu), která uživateli připomíná, aby nezapomněl odstranit zaškrtnutí pole, check to test".

Ve výchozím nastavení jsou vstupy konfigurovány pro aktivaci s vysokou hodnotou, pokud je to vyžadováno, mohou být zaškrtnutím pole "Active Low" nakonfigurovány pro aktivaci s nízkou hodnotou.

## 7.11 Systémový text

Klikněte na ikonu systémového textu Aa na levé straně stránky. Pro umožnění úpravy systémového textu se ujistěte, že jste přihlášeni.

Nabídka pro editaci systémových textů umožňuje uživateli upravit texty detektoru ProPoint PLUS a každého potrubí. Při použití web serveru jako vzdáleného systémového displeje umožňuje tato funkce rychlé vizuální rozpoznání oblasti/zóny, kterou potrubí detektoru monitorují.

|            |             | System Text   |            |
|------------|-------------|---------------|------------|
| <b>م</b> م | Unit Text   | ProPoint Plus |            |
| $\bigcirc$ | Pine ( Tayt | Ding 1        | (j)        |
| *          |             |               | $\bigcirc$ |
|            | Pipe 2 Text | Pipe 2        |            |
| IO         | Pipe 3 Text | Pipe 3        |            |
| Aa         | Pine & Tayt | Dine 4        |            |
|            | 110.4 104   | Lihea         |            |

## 7.12 Informace o instalaci, výrobě a servisu

Klikněte na informační ikonu in na pravé straně stránky. Pro umožnění úpravy systémového textu se ujistěte, že jste přihlášeni.

V informačním oddílu jsou zaznamenány veškeré podrobnosti o instalaci, výrobní a konfigurační údaje.

| $\bigtriangleup$    |                           | Site Info                           |            |
|---------------------|---------------------------|-------------------------------------|------------|
| لما                 | Detector Type And Version | Fw.V1.012k                          |            |
| \$                  | Location                  | Protec                              |            |
| $\overline{\Omega}$ | Commissioned By           | Engineer J. Downhill Date 24/08/15  | $\bigcirc$ |
| $\cup$              |                           | Site Address                        |            |
|                     | Site Name / Number        | Pendle                              | A          |
|                     | Contact                   | H.N.Bridge                          |            |
|                     |                           | Protec House, Churchill Way, Nelson |            |
| IO                  | Address                   |                                     |            |
| ٨٥                  |                           |                                     |            |
| Ad                  | Post Code                 | BB96RT                              |            |
|                     | Phone                     | 01282717717                         |            |
|                     |                           | Commonto                            |            |
|                     |                           |                                     |            |
|                     |                           |                                     |            |

Pomocí kurzorového tlačítka se přesuňte do nabídky servisních informací. V servisních informacích jsou uvedeny různé parametry, které monitorují údaje pro signalizaci případných servisních požadavků.

| Dostupné informace o parametrech                               |
|----------------------------------------------------------------|
| Aktuální optické pozadí jednotlivých potrubí a pozadí v chvíli |
| Optický provozní rozsah jednotlivých potrubí                   |
| Teplota vzduchu v jednotlivých potrubích                       |

| Service Information       |                                                      |         |  |  |
|---------------------------|------------------------------------------------------|---------|--|--|
| Parameter                 | Commissioned                                         | Current |  |  |
| Optical Background Pipe 1 | 0%/m                                                 | 0%/m    |  |  |
| Optical Background Pipe 2 | 22%/m                                                | 22%/m   |  |  |
| Optical Background Pipe 3 | 395%/m                                               | 395%/m  |  |  |
| Optical Background Pipe 4 | 245%/m                                               | 245%/m  |  |  |
| Parameter                 | Data                                                 |         |  |  |
| Pipe Min/Max              | Pipe 1, 1/32039 Pipe 2, 0/30 Pipe 3, 0/0 Pipe 4, 0/0 |         |  |  |
| Pipe temperatures         | Pipe 1, 20°C Pipe 2, 20°C Pipe 3, 20°C Pipe 4, 24°C  |         |  |  |
|                           | Store Commissioned Values                            |         |  |  |

Optické hodnoty uložte ve chvíli uvedení detektoru do provozu. Hodnoty při uvedení do provozu mohou být využity při servisních úkonech pro vyhodnocení odchylek optického měření, na základě kterého může být provedeno vyčištění nebo výměna sondy SCD.

## 7.13 Přístupové kódy

Klikněte na ikonu přístupových kódů na pravé straně stránky. Pro umožnění úpravy přístupových kódů se ujistěte, že jste přihlášeni. Přístupové kódy uživatelské a servisní úrovně mohou být změněny na jakékoliv číslo složené z číslic v rozsahu od 1-9.

| $\bigtriangleup$ | Access Codes  |       |  |
|------------------|---------------|-------|--|
| لما              | User Code     | ••••• |  |
| \$               | Engineer Code | ••••• |  |

## 7.14 Síť

Klikněte na ikonu sítě 🧰 na pravé straně stránky. Pro umožnění úpravy síťových údajů se ujistěte, že jste přihlášeni. Místo připojení síťového kabelu je uvedeno v oddílu 7.17.1.

Nabídka síťového nastavení obsahuje:

- Sériové číslo smyčky Protec.
- Adresy Protec pro každé potrubí přiřazené do ústředny požární signalizace Protec.
- Údaje o IP adrese, masce podsítě a bráně jsou přiřazeny automaticky sítí nebo jsou pro zajištění fixního adresování zadány ručně.

|             | Network Setup                    |               |                 |              |                |
|-------------|----------------------------------|---------------|-----------------|--------------|----------------|
| P           | Secure Serial Number And Address | DECo78        |                 | [0][0][0][0] |                |
| $\bigcirc$  |                                  |               |                 |              | $(\mathbf{j})$ |
| Node Number | Node Number                      | 0             |                 |              | •              |
| $\bigstar$  | IP Address                       | 0.0.0.0 Curre | ently : o.o.o.o |              |                |
| IO<br>Ao    | Subnet Mask                      | 0.0.0.0 Curry | ently : o.o.o.o |              | 5              |
| Ad          | Gateway                          | 0.0.0.0 Curr  | ently : o.o.o.o |              | V              |

7.15 Záznam událostí, grafy historie měření a grafy v reálném čase

Klikněte na ikonu grafů in pravé straně stránky. Postupným klikáním na ikonu procházejte záznamem událostí, grafy údajů v reálném čase a grafy historie měření. Pro zobrazení a ukládání grafů a záznamů událostí se ujistěte, zda jste přihlášeni.

## 7.15.1 Záznam událostí

Detektor ProPoint PLUS ukládá požární stavy, poruchové stavy a události do záznamu události. V záznamu událostí může být uloženo maximálně 256 událostí. Jakmile je dosaženo maximálního počtu událostí, jsou nové události nadále ukládány, ale zároveň jsou odstraňovány nejstarší události (metoda FIFO).

| $\bigtriangleup$ | Event Log (95)                                                                                                   |                                                                                        |          |  |
|------------------|----------------------------------------------------------------------------------------------------|----------------------------------------------------------------------------------------|----------|--|
|                  | # Time                                                                                                    | Event                                                                                  |          |  |
| \$               | 1 26/08/2015 11:48:56<br>2 26/08/2015 11:49:58<br>3 26/08/2015 11:52:25                                          | Event log cleared (254)<br>Historic graph cleared (254)<br>Fire Level (3) 0            |          |  |
| $\bigcirc$       | 4 26/08/2015 11:52:33<br>5 26/08/2015 11:52:37<br>6 26/08/2015 11:55:26                                          | Power up (4000)<br>Device reset (3)<br>Fire Level (3) 2                                | j)       |  |
| +                | 7 26/08/2015 11:55:38<br>8 26/08/2015 11:55:46<br>9 26/08/2015 11:55:56                                          | Airflow fault (3)<br>Fire reset (254)<br>Fire Level (3) 2<br>Airflow fault (2) eleared | •        |  |
|                  | 11 26/08/2015 11:56:38<br>12 26/08/2015 11:57:02                                                                 | Fire Level (3) 1<br>Fire Level (3) 0                                                   |          |  |
| IO               | 13      26/08/2015      12:23:55        14      26/08/2015      12:23:57        15      26/08/2015      12:24:13 | Device reset (1)<br>Device added fault (1)<br>Device reset (2)                         | <u>^</u> |  |
| Aa               | 16 26/08/2015 12:24:16                                                                                           | Device added fault (2)                                                                 |          |  |
|                  |                                                                                                    | Clear Event Log Save Event Log                                                         | •        |  |

Pro zobrazení všech událostí klikněte a přidržte tlačítko myši na seznamu záznamů událostí a pro procházení událostmi posunujte myš směrem nahoru nebo dolů. Pro odstranění záznamu událostí klikněte na tlačítko "Clear Event Log".

Pro uložení kopie záznamu událostí stiskněte tlačítko "Save Event Log". Tímto způsobem se záznam událostí uloží do souboru.csv, který může být otevřen v programu Microsoft Excel.

## 7.15.2 Graf v reálném čase

Detektor ProPoint PLUS zobrazuje graf optických hodnot v reálném čase (10minutové zobrazování). Zvolením příslušné záložky v horní levé části stránky mohou být zobrazeny grafy jednotlivých potrubí.

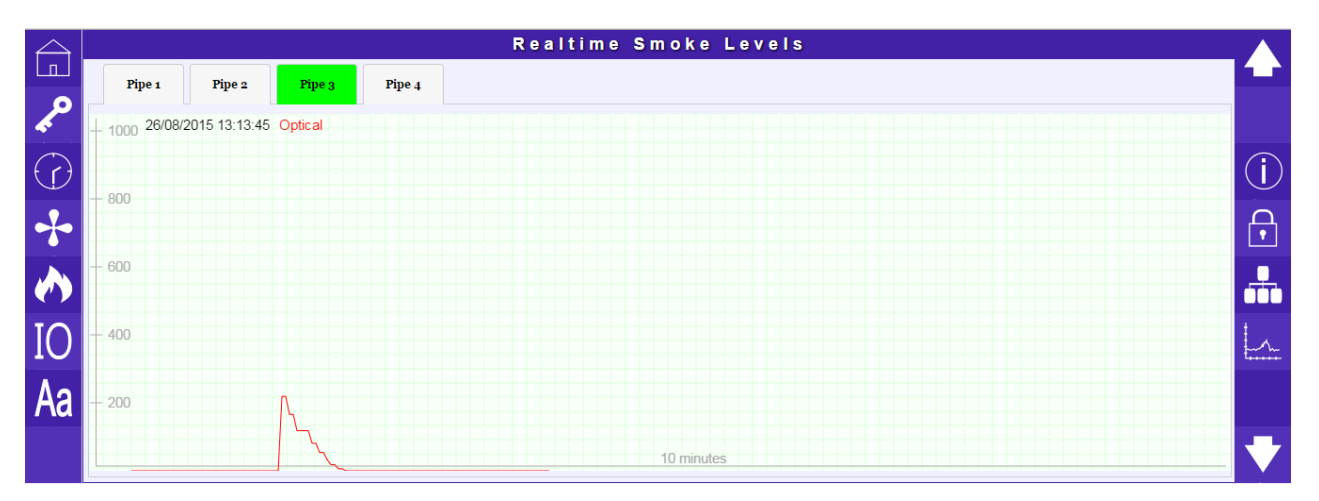

## 7.15.3 Graf historie měření

1

Detektor ProPoint PLUS zobrazuje graf historie měření optických hodnot a hodnot oxidu uhelnatého. Pro uložení paměti; za normálních podmínek je graf aktualizován každé 4 minuty, při náhlém zvýšení optických hodnot nebo hodnot CO se graf aktualizuje každých 10 sekund. Zvolením příslušné záložky v horní levé části stránky mohou být zobrazeny grafy jednotlivých potrubí.

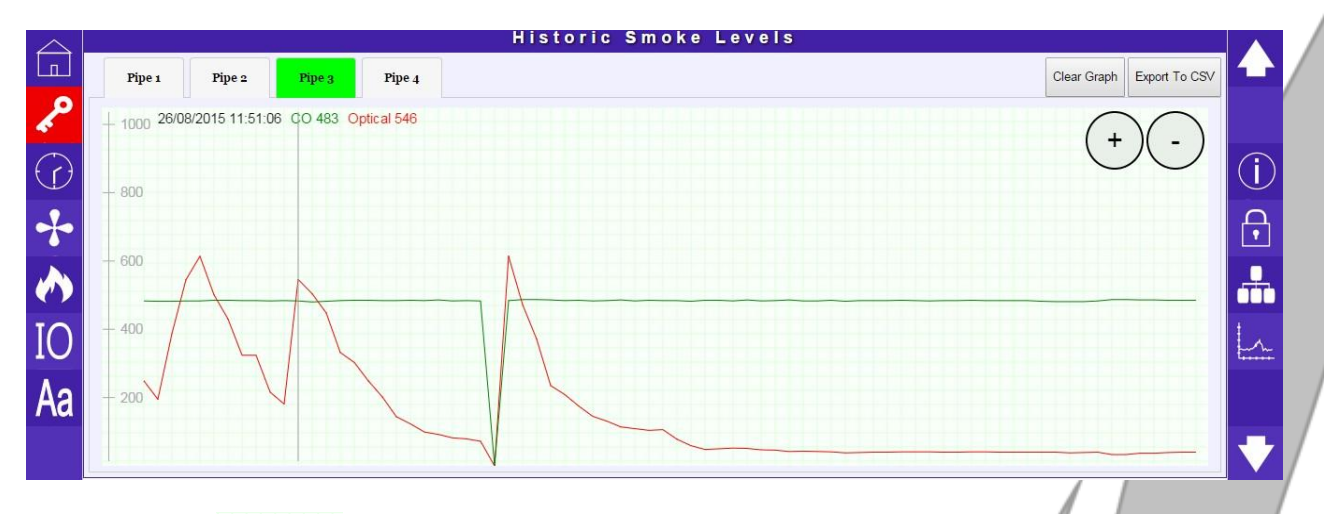

Pomocí tlačítek (+) - může být graf zvětšen nebo zmenšen. Zvolením určitého bodu v grafu se zobrazí čas a hodnota naměřená ve zvoleném bodu.

Pro odstranění grafu stiskněte tlačítko "Clear Graph"umístěné v horní části okna grafu.

Pro uložení grafu stiskněte tlačítko "Export to CSV" umístěné v horní části okna grafu. Tímto způsobem se graf uloží do souboru .csv, který může být otevřen v programu Microsoft Excel.

## 7.16 Konfigurace hardwaru

Detektor ProPoint PLUS může být nakonfigurován pro 1, 2, 3 nebo 4 potrubí. Jakákoliv změna počtu potrubí a tedy i přidání nebo odstranění sondy SCD vyžaduje opětovné provozní nastavení zařízení. U zařízení musí být nejprve vypnuto napájení a musí být fyzicky nakonfigurováno pro požadovaný provozní stav. Poté je třeba obnovit napájení a ignorovat veškeré poruchy, které se vyskytly před uložením konfigurace hardwaru.

Pro uložení konfigurace zařízení se přesuňte do spodní části konfigurační stránky a stiskněte tlačítko "Save Hardware Configuration".

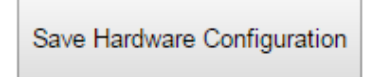

Pro potvrzení, že byla poslední konfigurace úspěšně uložena, se zobrazí následující hlášení.

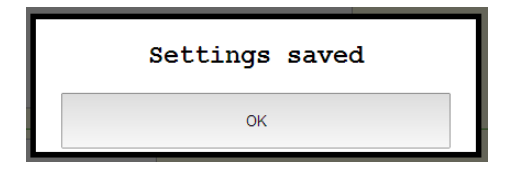

Uložení hardwarové konfigurace zinicializuje všechna aktuálně připojená zařízení.

#### Připojení TCP/IP 7.17

Pokud byla u detektoru ProPoint PLUS nastavena IP adresa a je připojen k místní síti, může být nabídka ovládací stránky zobrazena na jakémkoliv displeji připojeném k síti.

- 1. Připojte PC/síťový displej k místní síti.

0 1

- Spusťte internetový prohlížeč.
  Zadejte IP adresu detektoru ProPoint PLUS do adresního řádku prohlížeče.
  PC síťový displej se poté připojí k detektoru ProPoint PLUS.

#### 7.17.1 Instalace síťového kabelu

Pokud bude síť připojena permanentně, musí být kabel protažen od konektoru mezi žebry závěsů a pod krytem ventilátoru/sponami SCD.

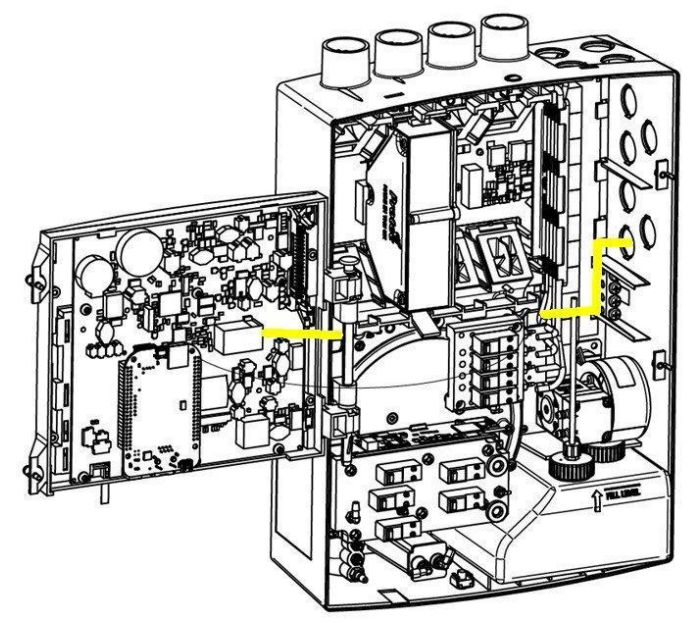

## 7.18 Načtení firmwaru

Následující pokyny se týkají aktualizace firmwaru detektoru ProPoint PLUS.

- 1. Vypněte napájení detektoru ProPoint Plus.
- 2. Spusťte aplikaci ProView.exe a PC s detektorem ProPoint PLUS propojte kabelem USB. Viz oddíl 10.3 a 10.4.
- 3. V okně konzole aplikace ProView.exe se zobrazí "Connected to bootloader" (Připojeno k aplikaci pro načtení zaváděcího programu).
- Vyberte záložku "Detector" a zvolte "Change update firmware" (Aktualizace firmwaru).
  Zvolte tlačítko "Select new file" (Zvolit nový soubor) a vyhledejte příslušný soubor s firmwarem (.hex).
  Pro spuštění přenosu firmwaru stiskněte tlačítko "Write" (Zápis).
  Po dokončení odpojte kabel USB.

- 8. U detektoru ProPoint PLUS bylo obnoveno výchozí nastavení. Z tohoto důvodu se zobrazí různá poruchová hlášení. Systém nyní bude vyžadovat uložení konfigurace "save configuration" a nastavení referenční úrovně průtoku, viz oddíly 5.6 a 5.13 pro editaci na displeji detektoru nebo oddíly 10.5 a 10.12 pro editaci prostřednictvím webové stránky.

| F | ProView V1.003a                       |   |
|---|---------------------------------------|---|
| ľ | Connected to bootloader               | / |
|   | Change panel firmware                 |   |
|   | Firmware file information             |   |
|   | Firmware file                         | / |
|   | Firmware file version                 |   |
|   | Firmware type                         |   |
|   | Select new file                       |   |
|   | Current panel firmware version 1.012X |   |
|   | Write Cancel                          |   |
|   |                                       |   |

## 7.19 Načtení webové stránky

Následující pokyny se týkají aktualizace detektoru ProPoint PLUS pro novou verzi webové aplikace.

- 1. Spusťte aplikaci ProView.exe a PC s detektorem ProPoint PLUS propojte kabelem USB. Viz oddíl 10.3 a 10.4.
- 2. Připojte se k detektoru ProPoint Plus. Pokud je internetový prohlížeč otevřen, zavřete jej.
- Vyberte záložku "Detector" a zvolte "Update UI" (Aktualizace uživatelského rozhraní).
  Vyhledejte příslušný aktualizační soubor webové aplikace (.iff).
  Po zvolení bude soubor přenesen.

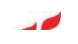

## 8.0 Údržba

## 8.1 Čistění vzduchových filtrů

Vzhledem k nepřetržitému průtoku vzduchu detektory SCD může ve filtrech dojít k akumulaci prachu, nečistot, vláken atd. Z tohoto důvodu musí být filtry, pro zabránění generování poruch způsobených nečistotami, pravidelně čištěny. V závislosti na prostředí je třeba upravit intervaly těchto čištění. Potřeba čistění musí být vyhodnocena při uvádění do provozu a při každé servisní prohlídce.

### Prachový/vláknový filtr

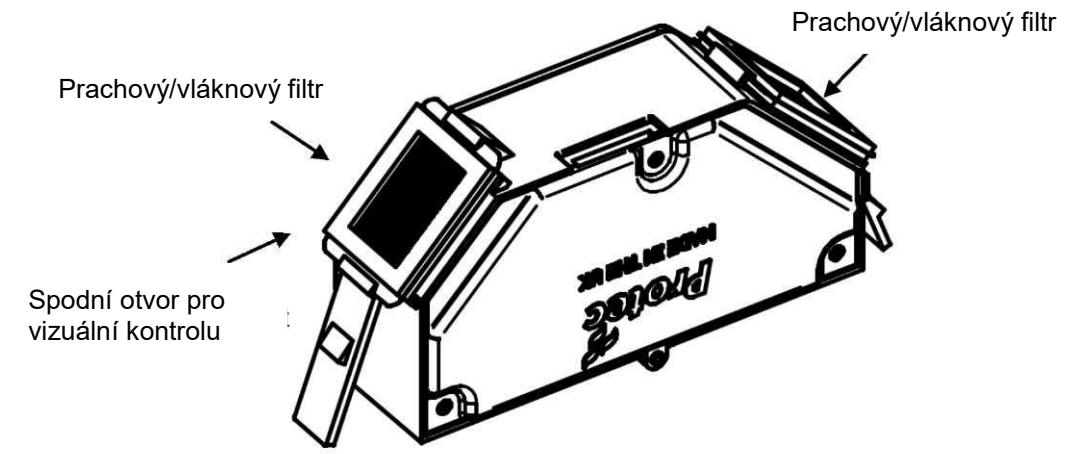

Při čištění detektoru demontujte napájecí zdroj zařízení, demontujte přední kryt, odšroubujte 2 upevňovací šrouby, které připevňují pouzdro displeje, a vyklopte pouzdro displeje. Vyjměte sondu SCD a z obou stran demontujte vzduchové filtry. Spodním otvorem v sondě SCD zkontrolujte čistotu obou termistorů, a pouze v případě naprosté nezbytnosti je vyčistěte jemným štětcem; tyto prvky jsou křehké a pro správnou funkci musí zůstat ve vzpřímené poloze.

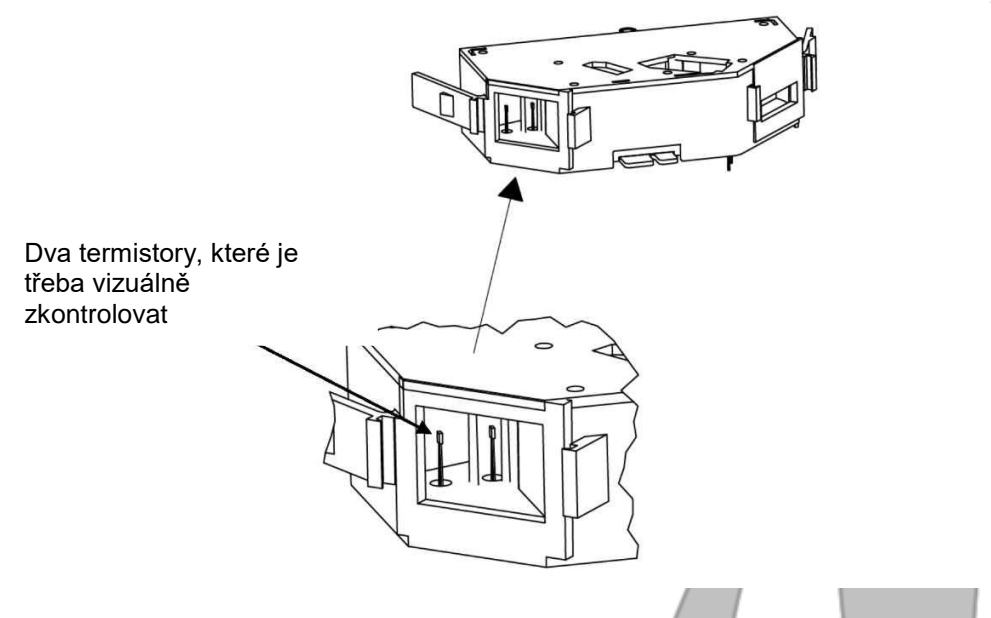

Opět sestavte filtry a umístěte detektory s rozptylovou komorou (SCD) na jejich místo. Zašroubujte dva upevňovací šrouby a namontujte zpět přední kryt. Otestujte správnou funkci zařízení.

Poznámka: Pro zajištění správného a přesného fungování musí být tyto prvky umístěny vzpřímené poloze.

## 9.0 Technické specifikace

| Tabulka 10 Technické specifikace                   |                                                                                                    |              |                                    |                     |
|----------------------------------------------------|----------------------------------------------------------------------------------------------------|--------------|------------------------------------|---------------------|
| Parametr                                           | Provozní podmínky/omezení                                                                               |              |                                    |                     |
| Elektrické napájení                                | 21 V <sub>DC</sub> až 28 V <sub>DC</sub> , minimálně 2 A <sub>DC</sub> : Certifikace podle EN 54 část 4 |              |                                    | část 4              |
| Pojistka napájení                                  | 1,6 A                                                                                                   |              |                                    |                     |
| Rozsah provozního napětí                           | 21 V <sub>DC</sub> až 28 V <sub>DC</sub>                                                                |              |                                    |                     |
| Maximální spotřeba proudu                          | Maximálně 600 mA DC při 24 VD                                                                           | C (nastav    | ení ventilátoru na                 | 100 %, detektor se  |
| Protokol smyčky                                    | Protec Algo-tec™ 6000                                                                                   |              |                                    |                     |
| Izolátor smyčky                                    | Zabudovaný podrobnosti nalezne                                                                          | ete v Prote  | c DEL2110                          |                     |
| Spotřeba proudu v klidovém<br>stavu                | 0,7 mA                                                                                                  |              |                                    |                     |
| Poruchový kontakt                                  | Při jmenovitém napětí 30 VDC D                                                                          | C maximál    | ně 1 A <sub>DC</sub> [v norma      | álním stavu         |
|                                                    | 3 programovatelné monitorované vstupy 30 V <sub>DC</sub> [v aktivním stavu 0 V]                         |              |                                    | avu 0 V]            |
| Vstupní kontakty [1 až 3]                          | Maximální napětí 30 VDC, Napět                                                                          | í otevřené   | ho obvodu ~16 VE                   | )C                  |
|                                                    | Odpor uzavřeného obvodu 1k5Ω                                                                            |              |                                    |                     |
| Výstupní kontakty [1 až 5]                         | 5 programovatelných bezpotenci                                                                          | álových vý   | stupních kontaktů                  |                     |
|                                                    | Při jmenovitém napětí 30 VDC D                                                                          | C maximál    | ně 1 ADC [v norm                   | álním stavu         |
| Monitorování vstupního                             | Normální stav 24 VDC, porucha :                                                                         | ≤ 2,5 VDC    |                                    | 4                   |
| Rozsah teploty                                     | Okolní prostředí 0 °C až 45 °C                                                                          |              | -                                  |                     |
| Maximalni vihkost                                  | 0-95 %, nekondenzující, v okolní                                                                        | m prostřed   | ĺ                                  |                     |
|                                                    | Napajeni [zelena Ll                                                                                     |              |                                    |                     |
|                                                    | Porucha [oranzova                                                                                       |              |                                    |                     |
| Ukazatele                                          | Predpoplacn [oranzova                                                                                   |              |                                    |                     |
|                                                    | Pozarni popiacn [cervena ]                                                                              | LED]         |                                    | n ( n a d la ala) a |
|                                                    | OLED displej – slav delektoru (po                                                                       | bruchy, pre  | eopopiach a pozar                  | ni popiacn) a       |
| Citlivost                                          |                                                                                                    |              |                                    |                     |
| A = vysoká                                         |                                                                                                    | ů na         | Předpoplachová                     |                     |
| B = zvýšená                                        |                                                                                                    | potru        | úroveň 1*                          | Poplachová          |
| C = normální<br>Číslo = vzorkovací otvor, který je |                                                                                                    | bí           | /                                  | úroveň 1*           |
| alternativou bodového typu detektoru               | A1, A2, A3                                                                                              | 3            | 150 - 22 %/m                       | 200 <u></u> 2 9 %/m |
| kouře                                              | B1, B2, B3, B4, B5                                                                                      | 5            | 150 - 2,2 %/m                      | 250 - 2.6 %/m       |
|                                                    | C1, C2, C3, C4, C5, C6, C7, C8                                                                          | 8            | $150 \stackrel{\land}{=} 2.2 \%/m$ | 250 - 3.6 %/m       |
|                                                    | Prison (Vězení)                                                                                         | 1            | 130 _ 2,2 /0/11                    | 250 - 5,0 /0/11     |
| Maximální plošné pokrvtí na                        | 800 m2 (nastavení C8 podle brits                                                                        | kých nore    | m nebo viz místní                  | předpisv pro        |
| Plošné pokrytí detekce CO                          | 100 m2 (pouze nastavení citlivos                                                                        | ti A1, B1, 0 | C1 a Vězení)                       |                     |
| Rozsah citlivosti                                  | 0,12 %/m do 11 %/m                                                                                      |              |                                    |                     |
| Hladina akustického tlaku                          | 70dB [špička] (ventilátor na 100%                                                                       | ()           |                                    |                     |
| Monitorování průtoku vzduchu                       | Monitorování "příliš vysokého" a                                                                        | ,příliš nízk | ého" průtoku vzdu                  | chu                 |
| Bozsah monitorování průtoku                        | ± 5 % do 50 %. Pro vyhovění pož                                                                         | źadavkům     | normy EN 54 část                   | 20 je tolerance     |
| vzduchu                                            | průtoku nastavena pomocí aplika                                                                         | ce pro PC    | <u>na ≤ 20 %.</u>                  |                     |
| Rozsah rychlosti průtoku                           | 0,5 m/s do 6 m/s                                                                                        |              |                                    | I ,                 |
| Záznam události                                    | 256 událostí ukládaných metodou FIFO                                                                    |              |                                    |                     |
| Historie prostredi                                 | Typicky 1 měsíc, v závislosti na aktivitě                                                               |              |                                    |                     |
| Kryti IP                                           | 1P30                                                                                                    |              |                                    |                     |
|                                                    | 10x 20 mm ucpavky s moznosti o                                                                          | opetovnen    | o namontovani                      |                     |
| Zakončení kabelů                                   | Sroubové svorkovnice                                                                                    |              |                                    |                     |
| (U,2 - 2,3 MM2, 30 - 12 AVVG)                      |                                                                                                    |              |                                    |                     |
| Konektivita                                        | nektivita                                                                                               |              |                                    |                     |
| Vnitřní průměr potrubí                             | 25 mm                                                                                                   |              |                                    |                     |
| Maximální délka potrubí                            | 200 m (stanovení na základě aplikace pro výpočet vzorkovacího potrubí)                                  |              |                                    |                     |
| Přístupový kód servisního                          | Aplikace pro PC 314431 Nabídky 000000                                                                   |              |                                    |                     |
| Uživatelský přístupový kód                         | Aplikace pro PC 1442                                                                                    |              |                                    | -                   |

1\* Symbol ≙ je odhadovaná ekvivalentní hodnota.

## 10.1 Všeobecné požadavky na kabeláž

Zapojení systému musí splňovat požadavky předpisů pro kabeláž a kabely musí splňovat relevantní specifikace národních norem. Při instalaci kabelů musí být dodržena doporučení pro elektromagnetickou kompatibilitu v budovách.

V případě, že jsou používány stíněné kabely, je důležité zajistit, aby byla při připojování jednotlivých částí kabelů zajištěna elektrická průchodnost stínění. Ze stínění všech kabelů uvnitř skříně ústředny musí být odstraněna izolace a musí být připojeno k uzemňovacím svorkám.

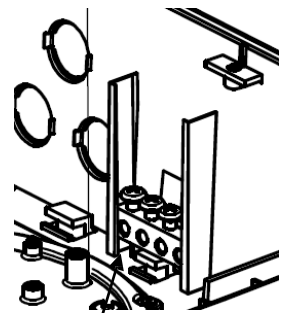

Veškeré přípojky vybavení třetích stran musí být instalovány v souladu s pokyny jejich výrobce.

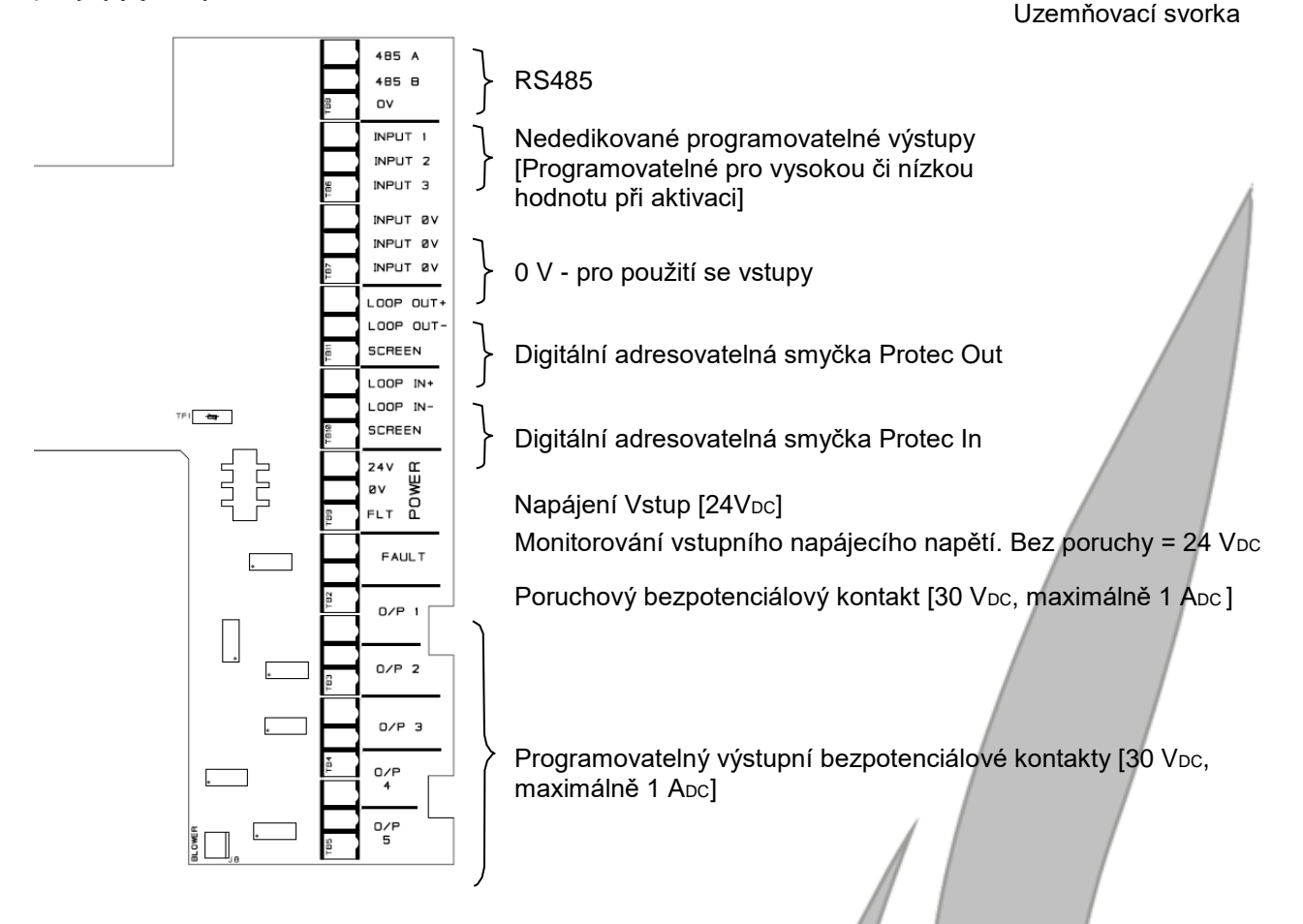

## 10.2 Zapojení digitální adresovatelné smyčky Protec

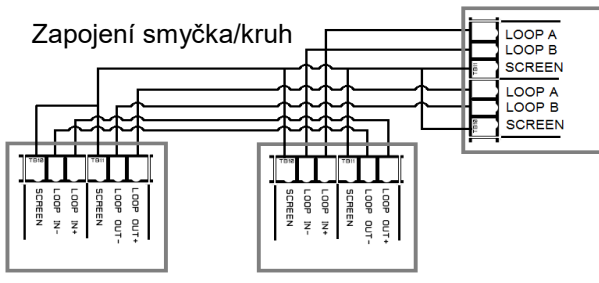

POZNÁMKA: Pro zachování shody s požadavky normy BS EN 61000 EMC musí být stínění smyčky odděleno od všech přídavných stíněných přípojek. Veškeré přídavné stínění musí být připojeno k propojovací uzemňovací svorkovnici.

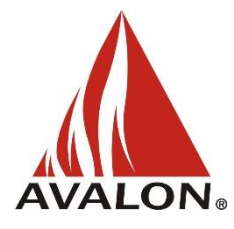

Distributor pro Českou Republiku: Avalon s.r.o. Rokycanova 18, Praha 3, Praha www.avalon.cz